### **RaConfig Operation Manual**

RaConfig or windows zero configuration Start RaConfig Utility Site Survey Page Encryption Setting [WEP/TKIP/AES] 802.1X Authentication CA Server Setting Profile Page Link Status Page Statistic Page Advance Page Country Channel List QoS Page About Page Example on adding profile in site survey page Example to add profile in profile page Example to configure connection with WEP on Example to configure connection with WPA-PSK Example to configure connection with WPA2-PSK Example to configure connection with WPA Example to configure connection with WPA2 Example to configure to enable Wi-Fi Multi-Media Example to configure to enable WMM – Power Save Example to configure to enable DLS (Direct Link Setup) EXCURSUS

## Example to configure to enable DLS (Direct Link Setup)

1. Click "Direct Link Setup Enable". And Click "Apply" button.

| 🥀 Ralink Wireless Utility                                     | × |
|---------------------------------------------------------------|---|
| Profile Link Status Site Survey Statistics Advanced QoS About |   |
| VMM Enable Apply                                              |   |
| WMM - Power Save Enable Setting                               |   |
| Direct Link Setup Enable                                      |   |
| Direct Link<br>Direct Link Setup<br>MAC Address :             |   |
| Tear Down<br>OK Help                                          |   |

2. Change to "Site Survey Page". And add a AP that supports DLS features to a Profile. The result will look like the below figure in Profile page.

| ı 🔁 Ralin         | k Wireless  | Utility         |               |                |            |                | x |
|-------------------|-------------|-----------------|---------------|----------------|------------|----------------|---|
| Profile           | Link Status | Site Survey Sta | atistics   Ad | vanced QoS     | About      |                |   |
| ⊢ <sup>Prol</sup> | file List   |                 |               |                |            |                |   |
| Pr                | rofile Name | SSID            | Channel       | Authentication | Encryption | Network Ty     |   |
| -                 | PROF1       | ralink_DLS      | Auto          | Open           | None       | Infrastructure |   |
|                   |             |                 |               |                |            |                |   |
|                   |             |                 |               |                |            |                |   |
|                   |             |                 |               |                |            |                |   |
|                   |             |                 |               |                |            |                |   |
|                   |             |                 |               |                |            |                |   |
|                   |             |                 |               |                |            |                |   |
|                   |             |                 |               |                |            |                |   |
|                   |             |                 |               |                |            |                |   |
|                   |             |                 | . 1           | = 0            | 1          |                |   |
|                   | Add         | Del             | ete           | Edit           |            | Activate       |   |
|                   |             |                 |               |                |            |                |   |
|                   |             |                 |               |                | OK         | Help           |   |

The setting of DLS indicates as follow:

1. Fill in the blanks of Direct Link with MAC Address of STA. The STA must conform to two conditions as follow:

Connect with the same AP that support DLS features.

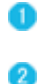

Have to enable DLS.

| 🥀 Ralink Wireless Utility                                     | × |
|---------------------------------------------------------------|---|
| Profile Link Status Site Survey Statistics Advanced QoS About |   |
| VMM Enable Apply                                              |   |
| WMM - Power Save Enable Setting                               |   |
| ✓ Direct Link Setup Enable                                    |   |
| Direct Link                                                   |   |
| MAC Address : 00 · 0C · 43 · 25 · 73 · 18                     |   |
| Timeout Value : 60 sec Apply                                  |   |
| DLS Status                                                    |   |
| MAC Address Timeout                                           |   |
|                                                               |   |
| Tear Down                                                     |   |
|                                                               |   |
|                                                               |   |
| OK Help                                                       |   |

2. Timeout Value represents that it disconnect automatically after some seconds. The value is integer. The integer must be between 0~65535. It represents that it always connects if the value is zero. Default value of Timeout Value is 60 seconds.

| Ralink Wireless Utility                                                       |
|-------------------------------------------------------------------------------|
| Profile Link Status Site Survey Statistics Advanced QoS About                 |
| VMM Enable Apply                                                              |
| WMM - Power Save Enable Setting                                               |
| Direct Link Setup Enable                                                      |
| Direct Link<br>Direct Link Setup<br>MAC Address : 00 · 0C · 43 · 25 · 73 · 18 |
| Timeout Value :     60     sec     Apply       DLS Status                     |
| Tear Down                                                                     |
| OK Help                                                                       |

3. Click "Apply" button. The result will look like the below figure.

| Ralink Wireless Utility                                                                                                    |
|----------------------------------------------------------------------------------------------------|
| Profile Link Status Site Survey Statistics Advanced QoS About                                                                                                    |
| VMM Enable Apply                                                                                                    |
| WMM - Power Save Enable Setting                                                                                                    |
| Direct Link Setup Enable                                                                                                    |
| Direct Link<br>Direct Link Setup<br>MAC Address: 00 · 0C · 43 · 25 · 73 · 18<br>Timeout Value: 60 sec Apply<br>DLS Status<br>MAC Address Timeout<br>00-0C-43-25-73-18 60<br>Tear Down |
| OK Help                                                                                                    |

Describe "DLS Status" as follow:

- 1. As the up figure, after configuring DLS successfully, show MAC address of the opposite side and Timeout Value of setting in "DLS Status". In "DLS Status" of the opposite side, it shows MAC address of myself and Timeout Value of setting.
- 2. Display the values of "DLS Status" to "Direct Link Setup" as follow:

1. In "DLS Status", select a direct link STA what you want to show it's values in "Direct Link Setup".

| 📌 Ralink Wireless Utility                                     | × |
|---------------------------------------------------------------|---|
| Profile Link Status Site Survey Statistics Advanced QoS About |   |
| VMM Enable Apply                                              |   |
| WMM - Power Save Enable Setting                               |   |
| Direct Link Setup Enable     Apply                            |   |
| Direct Link Direct Link Direct Link Setup MAC Address:        |   |
| Tear Down                                                     |   |
| OK Help                                                       |   |

2. Double click. And the result will look like the below figure.

| 🥂 Ralink Wireless Utility                                                                                                    | × |
|----------------------------------------------------------------------------------------------------|---|
| Profile Link Status Site Survey Statistics Advanced QoS About                                                                                                    |   |
| VMM Enable Apply                                                                                                    |   |
| WMM - Power Save Enable Setting                                                                                                    |   |
| Direct Link Setup Enable     Apply                                                                                                    |   |
| Direct Link<br>Direct Link Setup<br>MAC Address : 00 · 0C · 43 · 25 · 73 · 18<br>Timeout Value : 600 sec Apply<br>DLS Status<br>MAC Address Timeout<br>00-0C-43-25-73-18 600 |   |
| Tear Down                                                                                                    |   |
| OK Help                                                                                                    |   |

- 3. Disconnect Direct Link Setup as follow:
  - 1. Select a direct link STA.

| 📌 Ralink Wireless Utility                                                                                                    | × |
|----------------------------------------------------------------------------------------------------|---|
| Profile Link Status Site Survey Statistics Advanced QoS About                                                                                                    |   |
| VMM Enable Apply                                                                                                    |   |
| WMM - Power Save Enable Setting                                                                                                    |   |
| Direct Link Setup Enable     Apply                                                                                                    |   |
| Direct Link<br>Direct Link Setup<br>MAC Address: 00 · 0C · 43 · 25 · 73 · 18<br>Timeout Value : 600 sec Apply<br>DLS Status<br>MAC Address Timeout<br>100-0C-43-25-73-18 600<br>Tear Down |   |
| ОК Нер                                                                                                    |   |

2. Click "Tear Down" button. The result will look like the below figure.

| 🥂 Ralink Wireless Utility                                                                                                    | × |
|----------------------------------------------------------------------------------------------------|---|
| Profile Link Status Site Survey Statistics Advanced QoS About                                                                                       |   |
| VMM Enable Apply                                                                                                    |   |
| WMM - Power Save Enable Setting                                                                                                    |   |
| Direct Link Setup Enable     Apply                                                                                                    |   |
| Direct Link<br>Direct Link Setup<br>MAC Address : 00 · 0C · 43 · 25 · 73 · 18<br>Timeout Value : 600 sec Apply<br>DLS Status<br>MAC Address Timeout |   |
| Tear Down                                                                                                    |   |
| OK Help                                                                                                    |   |

## Example to configure to enable WMM – Power Save

1. Click "WMM – Power Save Enable". And Click "Setting..." button.

| Profile Link Status Site Survey Statistics Advanced QoS About     Image: WMM Enable Apply   Image: WMM - Power Save Enable Image: Setting]   Image: Direct Link Setup Image: Setting]   Image: Direct Link Setup   Image: Direct Link Setup   Image: Direct Link | 😤 Ralink Wireless Utility                                     | × |
|----------------------------------------------------------------------------------------------------|---------------------------------------------------------------|---|
| WMM Enable Apply   WMM - Power Save Enable Setting   Direct Link Setup Apply   Direct Link Setup MAC Address :   MAC Address : •   Timeout Value : 60 sec   Apply     DLS Status     MAC Address     Timeout     Tear Down                                                                                                    | Profile Link Status Site Survey Statistics Advanced QoS About |   |
| WMM - Power Save Enable     Direct Link Setup Enable     Direct Link Setup     MAC Address :     •     •     •     •     •     •     •     •     •     •     •     •     •     •     •     •     •     •     •     •     •     •     •     •     •     •     •     •     •     •     •     •     •     •     •     •     •     •     •     •     •     •     •     •     •     •     •     •     •     •     •     •     •     •     •     • </td <td>VMM Enable Apply</td> <td></td>                                                                                                    | VMM Enable Apply                                              |   |
| Direct Link Setup Enable                                                                                                    | WMM - Power Save Enable                                       |   |
| Direct Link Direct Link Setup MAC Address:                                                                                                    | Direct Link Setup Enable     Apply                            |   |
| Tear Down                                                                                                    | Direct Link Direct Link Direct Link Setup MAC Address:        |   |
| OK Help                                                                                                    | Tear Down                                                     |   |

2. After clicking "Setting..." button, show "Power Save Setting" dialog. Please select which ACs you want to enable. Then click "Apply" button. The setting of enabling WMM – Power Save is successfully.

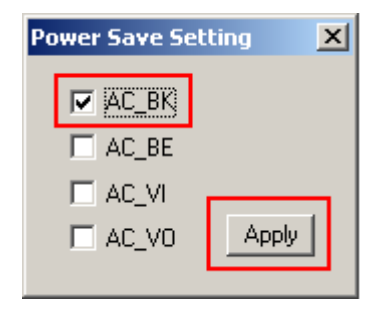

### Example to configure to enable Wi-Fi Multi-Media

If you want to use "WMM – Power Save" or "Direct Link", you must enable WMM. The setting method of enabling WMM indicates as follows:

1. Click "WMM Enable".

| 18 Ralink Wireless Utility                                    | × |
|---------------------------------------------------------------|---|
| Profile Link Status Site Survey Statistics Advanced QoS About |   |
| VMM Enable Apply                                              |   |
| WMM - Power Save Enable Setting                               |   |
| Direct Link Setup Enable Apply                                |   |
| Direct Link Direct Link Setup MAC Address:                    |   |
| Tear Down                                                     |   |
| OK Help                                                       |   |

2. Click "Apply".

| 🕂 Ralink Wireless Utility                                     | × |
|---------------------------------------------------------------|---|
| Profile Link Status Site Survey Statistics Advanced QoS About |   |
| WMM Enable                                                    |   |
| WMM - Power Save Enable Setting                               |   |
| Direct Link Setup Enable                                      |   |
| Direct Link Direct Link Direct Link Setup MAC Address:        |   |
| Tear Down                                                     |   |
| OK Help                                                       |   |

3. Change to "Site Survey Page". And add a AP that supports WMM features to a Profile. The result will look like the below figure in Profile page.

| 🤹 Ralinl | ( Wireless  | Utilit <del>y</del> |               |                |            |                | x |
|----------|-------------|---------------------|---------------|----------------|------------|----------------|---|
| Profile  | Link Status | Site Survey Sta     | itistics   Ad | vanced QoS     | About      |                |   |
| Prof     | ile List    |                     |               |                |            |                |   |
| Pr       | ofile Name  | SSID                | Channel       | Authentication | Encryption | Network Ty     |   |
|          | PROF1       | ralink_DLS          | Auto          | Open           | None       | Infrastructure |   |
|          |             |                     |               |                |            |                |   |
|          |             |                     |               |                |            |                |   |
|          |             |                     |               |                |            |                |   |
|          |             |                     |               |                |            |                |   |
|          |             |                     |               |                |            |                |   |
|          |             |                     |               |                |            |                |   |
|          |             |                     |               |                |            |                |   |
|          |             |                     |               |                |            |                |   |
| [        | Add         | Del                 | ete           | Edit           |            | Activate       |   |
|          |             |                     |               |                |            |                |   |
|          |             |                     |               |                | OK         | Help           |   |

# Configure connection with WPA2 by 802.1x setting

1. Select A.P with WPA2 authentication mode.

| 暮 Ralink Wireless Utilit | Ralink Wireless Utility                         |       |      |         |          | ×           |   |
|--------------------------|-------------------------------------------------|-------|------|---------|----------|-------------|---|
| Profile Link Status Sit  | e Survey Statistics                             | Advar | nced | About ] |          |             |   |
|                          |                                                 |       |      |         |          |             | 1 |
| Sein                     | PSSID                                           | Sig   | C    | Enorupt | Authorit | Notwork T   |   |
| WHOL WEP                 | 00-20-46-4E-5B-                                 | 63%   | 1    | WEP     | Hinknown |             |   |
| WPA_TLS                  | 00-E0-B8-76-18                                  | 10    | 1    | TKIP    | WPA2     | Infrastruct |   |
| WHQL_WEP                 | 00-40-96-56-2A                                  | 60%   | 1    | WEP     | Unknown  | Infrastruct |   |
| WHQL_WPA                 | 00-20-A6-50-D3                                  | 37%   | 1    | TKIP    | WPA-P    | Infrastruct |   |
|                          | 00-E0-18-F4-44                                  | 52%   | 6    | WEP     | Unknown  | Infrastruct |   |
| SoftAP-10                | 00-0C-43-25-67                                  | 99%   | 6    | TKIP    | WPA-P    | Infrastruct |   |
| AP23                     | 00-07-40-C3-13                                  | 26%   | 10   | None    | Unknown  | Infrastruct |   |
| xikun-g                  | 22-00-AA-33-CC                                  | 55%   | 10   | AES     | WPA-P    | Infrastruct |   |
| PCWA-A820                | 00-90-96-52-27                                  | 52%   | 11   | None    | Unknown  | Infrastruct |   |
| AP66                     | 00-0C-43-25-60                                  | 63%   | 1    | TKIP    | WPA-P    | Infrastruct |   |
|                          |                                                 |       |      |         |          |             |   |
|                          |                                                 |       |      |         |          |             |   |
| •                        | 1                                               |       |      | 1       | 1        |             |   |
| Connected 4 > AP22       | , [                                             |       | _    | ~       |          |             |   |
| Connected K-> AF23       | Connected <> AP23 Rescan Connect Add to Profile |       |      |         |          |             |   |
|                          |                                                 |       |      |         |          |             |   |
|                          |                                                 |       |      |         | пк       | Heb         |   |
|                          |                                                 |       |      | _       | - OK     |             |   |

2. Click CONNECT or double click the intended network.

| t <b>y</b>                                      |                                                                                                    |                                                                                                    |                                                                                                    |                                                                                                    |                                                                                                    | ×                                                                                                    |
|-------------------------------------------------|----------------------------------------------------------------------------------------------------|----------------------------------------------------------------------------------------------------|----------------------------------------------------------------------------------------------------|----------------------------------------------------------------------------------------------------|----------------------------------------------------------------------------------------------------|----------------------------------------------------------------------------------------------------|
| e Survey Statistics                             | Advar                                                                                                    | nced                                                                                                    | About                                                                                                    |                                                                                                    |                                                                                                    |                                                                                                    |
|                                                 |                                                                                                    |                                                                                                    |                                                                                                    |                                                                                                    |                                                                                                    | ,                                                                                                    |
| BSSID                                           | Sig                                                                                                    | C                                                                                                    | Encrypt                                                                                                    | Authent                                                                                                    | Network T                                                                                                    |                                                                                                    |
| 00-20-A6-4F-5B                                  | 63%                                                                                                    | 1                                                                                                    | WEP                                                                                                    | Unknown                                                                                                    | Infrastruct                                                                                                    |                                                                                                    |
| 00-E0-B8-76-18                                  | 10                                                                                                    | 1                                                                                                    | TKIP                                                                                                    | WPA2                                                                                                    | Infrastruct                                                                                                    |                                                                                                    |
| 00-40-96-56-2A                                  | 60%                                                                                                    | 1                                                                                                    | WEP                                                                                                    | Unknown                                                                                                    | Infrastruct                                                                                                    |                                                                                                    |
| 00-20-A6-50-D3                                  | 37%                                                                                                    | 1                                                                                                    | TKIP                                                                                                    | WPA-P                                                                                                    | Infrastruct                                                                                                    |                                                                                                    |
| 00-E0-18-F4-44                                  | 52%                                                                                                    | 6                                                                                                    | WEP                                                                                                    | Unknown                                                                                                    | Infrastruct                                                                                                    |                                                                                                    |
| 00-00-43-25-67                                  | 99%                                                                                                    | 6                                                                                                    | TKIP                                                                                                    | WPA-P                                                                                                    | Infrastruct                                                                                                    |                                                                                                    |
| 00-07-40-C3-13                                  | 26%                                                                                                    | 10                                                                                                    | None                                                                                                    | Unknown                                                                                                    | Infrastruct                                                                                                    |                                                                                                    |
| 22-00-AA-33-CC                                  | 55%                                                                                                    | 10                                                                                                    | AES                                                                                                    | WPA-P                                                                                                    | Infrastruct                                                                                                    |                                                                                                    |
| 00-90-96-52-27                                  | 52%                                                                                                    | 11                                                                                                    | None                                                                                                    | Unknown                                                                                                    | Infrastruct                                                                                                    |                                                                                                    |
| 00-0C-43-25-60                                  | 63%                                                                                                    | 1                                                                                                    | TKIP                                                                                                    | WPA-P                                                                                                    | Infrastruct                                                                                                    |                                                                                                    |
|                                                 |                                                                                                    |                                                                                                    |                                                                                                    |                                                                                                    |                                                                                                    |                                                                                                    |
|                                                 |                                                                                                    |                                                                                                    |                                                                                                    |                                                                                                    | •                                                                                                    |                                                                                                    |
| Connected <> AP23 Rescan Connect Add to Profile |                                                                                                    |                                                                                                    |                                                                                                    |                                                                                                    |                                                                                                    |                                                                                                    |
|                                                 |                                                                                                    |                                                                                                    |                                                                                                    |                                                                                                    |                                                                                                    |                                                                                                    |
|                                                 |                                                                                                    |                                                                                                    |                                                                                                    | OK                                                                                                    | Help                                                                                                    |                                                                                                    |
|                                                 | Ly         te Survey       Statistics         BSSID       00-20-A6-4F-5B         00-E0-B8-76-18       00-40-96-56-2A         00-20-A6-50-D3       00-20-A6-50-D3         00-20-A6-50-D3       00-20-A6-50-D3         00-20-A6-50-D3       00-20-A6-50-D3         00-20-A6-50-D3       00-20-A6-50-D3         00-20-A6-50-D3       00-20-A6-50-D3         00-20-A6-50-D3       00-20-43-25-67         00-00-43-25-60       00-90-96-52-27         00-00-43-25-60       00-90-96-52-27 | Ly         te Survey       Statistics       Advar         BSSID       Sig         00-20-A6-4F-5B       63%         00-E0-88-76-18       10         00-40-96-56-2A       60%         00-20-A6-50-D3       37%         00-E0-18-F4-44       52%         00-00-C43-25-67       99%         00-00-740-C3-13       26%         22-00-AA-33-CC       55%         00-90-96-52-27       52%         00-0C-43-25-60       63% | ty         te Survey       Statistics       Advanced         BSSID       Sig       C         00-20-A6-4F-5B       63%       1         00-E0-88-76-18       10       1         00-20-A6-50-13       37%       1         00-20-A6-50-D3       37%       1         00-20-A6-50-D3       37%       1         00-20-A6-50-D3       37%       1         00-0-20-A6-50-D3       37%       1         00-0-20-A6-50-D3       37%       1         00-0-20-A6-50-D3       37%       1         00-0-20-A6-50-D3       52%       6         00-0-C43-25-67       99%       6         00-00-43-25-67       55%       10         00-90-96-52-27       52%       11         00-0C-43-25-60       63%       1         00-0C-43-25-60       63%       1         00-0C-43-25-60       63%       1 | ty         te Survey       Statistics       Advanced       About         BSSID       Sig       C       Encrypt         00-20-A6-4F-5B       63%       1       WEP         00-20-A6-4F-5B       63%       1       WEP         00-20-A6-4F-5B       63%       1       WEP         00-20-A6-4F-5B       60%       1       WEP         00-20-A6-50-03       37%       1       TKIP         00-20-A6-50-D3       37%       1       TKIP         00-20-A6-50-D3       37%       1       TKIP         00-20-A6-50-D3       52%       6       WEP         00-20-A6-50-03       98%       6       TKIP         00-00-43-25-67       99%       6       TKIP         00-00-43-25-60       55%       10       AES         00-00-43-25-60       63%       1       TKIP         00-00-43-25-60       63%       1       TKIP         00-00-43-25-60       63%       1       TKIP         00-00-43-25-60       63%       1       TKIP         00-00-43-25-60       63%       1       TKIP | ty         te Survey       Statistics       Advanced       About         BSSID       Sig       C       Encrypt       Authent         00-20-A6-4F-5B       63%       1       WEP       Unknown         00-20-A6-4F-5B       63%       1       WEP       Unknown         00-20-A6-4F-5B       60%       1       WEP       Unknown         00-20-A6-50-13       60%       1       WEP       Unknown         00-20-A6-50-D3       37%       1       TKIP       WPA-P         00-20-A6-50-D3       37%       1       TKIP       WPA-P         00-20-A6-50-D3       37%       1       TKIP       WPA-P         00-20-A6-50-D3       37%       1       TKIP       WPA-P         00-20-A6-50-D3       37%       1       TKIP       WPA-P         00-00-C43-25-67       99%       6       TKIP       WPA-P         00-90-96-52-27       52%       10       Aes       WPA-P         00-90-96-52-27       52%       1       None       Unknown         00-0C-43-25-60       63%       1       TKIP       WPA-P         00-90-9 | Ly           te Survey         Statistics         Advanced         About           BSSID         Sig         C         Encrypt         Authent         Network T           00-20-A6-4F-5B         63%         1         WEP         Unknown         Infrastruct           00-20-A6-4F-5B         63%         1         WEP         Unknown         Infrastruct           00-40-96-56-2A         60%         1         WEP         Unknown         Infrastruct           00-20-A6-50-D3         37%         1         TKIP         WPA-P         Infrastruct           00-20-A6-50-D3         37%         1         TKIP         WPA-P         Infrastruct           00-20-A6-50-D3         37%         1         TKIP         WPA-P         Infrastruct           00-02-43-25-67         99%         6         TKIP         WPA-P         Infrastruct           00-07-40-C3-13         26%         10         None         Unknown         Infrastruct           22-00-AA-33-CC         55%         10         AES         WPA-P         Infrastruct           00-0C-43-25-60         63%         1         TKIP         WPA-P |

3. Authentication & Security page will pop up. TKIP, AES and Both (TKIP+AES) security are support.

| Authentication and  | Security |   |        | ×          |
|---------------------|----------|---|--------|------------|
| Authentication Type | e: WPA2  | V | 802    | 1x Setting |
| Encryption :        | TKIP     |   |        | •          |
| WPA Preshared Ke    | y:       |   |        |            |
| r Wep Key           |          |   |        |            |
| € Key#1             | Hex      |   |        |            |
| C Key#2             | Hex      |   |        |            |
| C Key#3             | Hex      |   |        |            |
| C Key#4             | Hex      |   |        |            |
|                     | ОК       | [ | Cancel |            |

\*If AP setup security to Both (TKIP + AES), system defines is AES that security is severely.

4. Click 802.1x setting.

| Authentication and | Security |             | ×   |
|--------------------|----------|-------------|-----|
| Authentication Typ | e: WPA2  | 802.1x Sett | ing |
| Encryption :       | TKIP     |             | •   |
| WPA Preshared Ke   | ey:      |             |     |
| – Wep Key          |          |             |     |
| 💿 Key#1            | Hex      |             |     |
| C Key#2            | Hex      |             |     |
| C Key#3            | Hex      |             |     |
| C Key#4            | Hex 💌    |             |     |
|                    | ОК       | Cancel      |     |

5. 802.1x setting page will pop up.

| 802.1x Setting   |                                                            |                    | ×          |
|------------------|------------------------------------------------------------|--------------------|------------|
| Certification CA | Server                                                     |                    |            |
| Authentication   | n Type PEAP                                                | Session Resumption | Disabled 💌 |
| Identity         | Pa                                                         | ssword             |            |
| 🔲 Use Client ce  | rtificate                                                  |                    |            |
| Issued To :      | Expire                                                     | ed On :            | More       |
| Issued By :      | Friend                                                     | lly Name :         |            |
| Allow unauth     | enticated provision mode Pro<br>d authentication credentia | visioning Tunnel   | <b>•</b>   |
| File Path :      |                                                            | Remove             | Import     |
| Tunneled Auther  | ntication                                                  |                    |            |
| Protocol         | EAP-MSCHAP v2                                              | Identity           |            |
|                  |                                                            | Password           |            |
|                  |                                                            |                    |            |
|                  | ОК                                                         | Cancel Apply       | Help       |

5. Authentication type and setting method:

#### **OPEAP**:

1. Authentication type chooses PEAP, key identity into wpatest2. Protocol chooses EAP-MSCHAP v2 for tunnel authentication, tunnel identity is wpatest2 and tunnel password is test2. Those setting are same as our

intended AP's setting.

| 02.1× Setting    |                                                | ×   |
|------------------|------------------------------------------------|-----|
| Certification C4 | A Server                                       |     |
| Authenticati     | ion Type PEAP 💌 Session Resumption Disabled    | •   |
| Identity         | wpatest2 Password                              |     |
| Use Client o     | certificate                                    |     |
| Issued To :      | Expired On : More                              |     |
| Issued By :      | Friendly Name :                                |     |
| Allow unaut      | thenticated provision mode Provisioning Tunnel | 7   |
| File Path :      | ted authentication credentia<br>Remove Import  |     |
| - Tunneled Auth  | nentication                                    |     |
| Protocol         | EAP-MSCHAP v2 💌 Identity wpatest2              |     |
|                  | Password test2                                 |     |
|                  |                                                |     |
|                  | OK Cancel Apply He                             | elp |

2. Click OK. The result will look like the below figure.

| Ralink Wireless Utilit                             | У                   |       |      |         |         |             |   |
|----------------------------------------------------|---------------------|-------|------|---------|---------|-------------|---|
| Profile Link Status Site                           | e Survey Statistics | Advar | nced | About   |         |             |   |
|                                                    |                     |       |      |         |         |             |   |
| SSID                                               | BSSID               | Sig   | C    | Encrypt | Authent | Network T   |   |
| WHQL_WEP                                           | 00-20-A6-4F-5B      | 63%   | 1    | WEP     | Unknown | Infrastruct | l |
| <mark>{</mark> ₩PA_TLS                             | 00-E0-B8-76-18      | 10    | 1    | TKIP    | WPA2    | Infrastruct | l |
| WHQL_WEP                                           | 00-40-96-56-2A      | 60%   | 1    | WEP     | Unknown | Infrastruct | l |
| WHQL_WPA                                           | 00-20-A6-50-D3      | 37%   | 1    | TKIP    | WPA-P   | Infrastruct | l |
|                                                    | 00-E0-18-F4-44      | 52%   | 6    | WEP     | Unknown | Infrastruct | l |
| SoftAP-10                                          | 00-00-43-25-67      | 99%   | 6    | TKIP    | WPA-P   | Infrastruct | l |
| AP23                                               | 00-07-40-C3-13      | 26%   | 10   | None    | Unknown | Infrastruct | l |
| xikun-g                                            | 22-00-AA-33-CC      | 55%   | 10   | AES     | WPA-P   | Infrastruct | l |
| PCWA-A820                                          | 00-90-96-52-27      | 52%   | 11   | None    | Unknown | Infrastruct | l |
| AP66                                               | 00-0C-43-25-60      | 63%   | 1    | TKIP    | WPA-P   | Infrastruct |   |
| •                                                  |                     |       |      |         |         | Þ           |   |
| Connected <> WPA_TLS Rescan Connect Add to Profile |                     |       |      |         |         |             |   |
|                                                    |                     |       |      |         | OK      | Help        |   |

#### **2**TLS / Smart Card:

1. Authentication type chooses TLS / Smart Card, TLS only need identity that is wpatest2 for server authentication.

| 302.1x Setting                          |                                                       | × |
|-----------------------------------------|-------------------------------------------------------|---|
| Certification                           | A Server                                              |   |
| Authenticat                             | tion Type TLS/Smart Carc  Session Resumption Disabled | - |
| Identity                                | wpatest2 Password                                     |   |
| Use Client (                            | certificate                                           | 5 |
| Issued To :                             | Expired On : More                                     |   |
| Issued By :                             | Friendly Name :                                       | - |
| Allow unau<br>Use protec<br>File Path : | thenticated provision mode Provisioning Tunnel        |   |
| Protocol                                | Identity<br>Password                                  |   |
|                                         | OK Cancel Apply Help                                  | , |

2. TLS must use client certicate. Click more to choose certicate.

| 802.1x Setting                                           | ×                                |
|----------------------------------------------------------|----------------------------------|
| Certification CA Server                                  |                                  |
| Authentication Type TLS/Smart Car                        | c▼ Session Resumption Disabled ▼ |
| Identity wpatest2                                        | Password                         |
| Use Client certificate                                   |                                  |
| Issued To :                                              | Expired On : ( More )            |
| Issued By :                                              | Friendly Name :                  |
| Allow unauthenticated provision mode                     | Provisioning Tunnel              |
| FIL Use protected authentication credenti<br>File Path : | Remove Import                    |
| Tunneled Authentication                                  |                                  |
| Protocol                                                 | Identity                         |
|                                                          | Password                         |
|                                                          |                                  |
| ОК                                                       | Cancel Apply Help                |

3. Certicate page will pop up; choose a certicate for server authentication.

| Certifica | te Selection |           |            |               | ×  |
|-----------|--------------|-----------|------------|---------------|----|
| Issued    | tΤo.         | Issued By | Expired On | Friendly Name | T, |
| wpate     | st2          | 2003serv  | 7/26/2007  |               | Ĭ  |
|           |              |           |            |               |    |
|           |              |           |            |               |    |
|           |              |           |            |               |    |
|           |              |           |            |               |    |
|           |              |           |            |               |    |
|           |              |           |            |               |    |
|           |              |           |            |               |    |
|           |              |           |            |               |    |
|           |              |           |            |               |    |
|           |              |           |            |               |    |
|           |              |           |            |               |    |
| 1         |              |           |            |               |    |
|           |              | к         |            | Cancel        |    |
|           |              |           |            |               |    |

3. Display certicate information in use client certicate page.

| 802.1x Setting                                                                              |
|---------------------------------------------------------------------------------------------|
| Certification CA Server                                                                     |
| Authentication Type TLS/Smart Carc 💌 Session Resumption Disabled 💌                          |
| Identity wpatest2 Password                                                                  |
| Use Client certificate                                                                      |
| Issued To: wpatest2     Expired On: 7/26/2007       Issued By: 2003serv     Friendly Name : |
| Allow unauthenticated provision mode Provisioning Tunnel                                    |
| File Path : Remove Import                                                                   |
| Tunneled Authentication                                                                     |
| Protocol Identity                                                                           |
| Password                                                                                    |
|                                                                                             |
| OK Cancel Apply Help                                                                        |

4. Click OK. The result will look like the below figure.

|                  |                |        |    |         | A all and | Network T    |
|------------------|----------------|--------|----|---------|-----------|--------------|
| 5510             | BSSID          | 5ig    | U  | Encrypt | Authent   | INEtWORK I   |
| WHUL_WEP         | UU-2U-A6-4F-5B | 63%    | 1  | WEP     | Unknown   | Infrastruct  |
| WPA_TLS          | 00-E0-B8-76-18 | 10     | 1  | TKIP    | WPA2      | Infrastruct  |
| WHQL_WEP         | 00-40-96-56-2A | 60%    | 1  | WEP     | Unknown   | Infrastruct  |
| WHQL_WPA         | 00-20-A6-50-D3 | 37%    | 1  | TKIP    | WPA-P     | Infrastruct  |
|                  | 00-E0-18-F4-44 | 52%    | 6  | WEP     | Unknown   | Infrastruct  |
| SoftAP-10        | 00-00-43-25-67 | 99%    | 6  | TKIP    | WPA-P     | Infrastruct  |
| AP23             | 00-07-40-C3-13 | 26%    | 10 | None    | Unknown   | Infrastruct  |
| xikun-g          | 22-00-AA-33-CC | 55%    | 10 | AES     | WPA-P     | Infrastruct  |
| PCWA-A820        | 00-90-96-52-27 | 52%    | 11 | None    | Unknown   | Infrastruct  |
| AP66             | 00-0C-43-25-60 | 63%    | 1  | TKIP    | WPA-P     | Infrastruct  |
| Connected <> WPA | _TLS           | Rescan | ,  | Connec  | ct Ac     | d to Profile |

3TTLS:

1. Authentication type chooses TTLS, identity is wpatest2. Protocol chooses CHAP for tunnel authentication, tunnel identity is wpatest2 and tunnel password is test2. Those setting are same as our intended AP's setting.

| 802.1× Setting                                                                                                    | ×             |
|----------------------------------------------------------------------------------------------------|---------------|
| Certification CA Server                                                                                             |               |
| Authentication Type TTLS Session Resumpti                                                                           | on Disabled 💌 |
| Identity wpatest2 Password                                                                                          |               |
| Use Client certificate                                                                                              |               |
| Issued To : Expired On :                                                                                            | More          |
| Issued By : Friendly Name :                                                                                         |               |
| Allow unauthenticated provision mode Provisioning Tunnel     Use protected authentication credentia     File Path : | Import        |
| Tunneled Authentication                                                                                             |               |
| Protocol CHAP Identity wpa                                                                                          | atest2        |
| Password test                                                                                                    | 2             |
| OK Cancel Ar                                                                                                    | pply Help     |

2. Click OK. The result will look like the below figure.

| SSID                                                  | BSSID          | Sig    | C  | Encrypt | Authent | Network T.    |
|-------------------------------------------------------|----------------|--------|----|---------|---------|---------------|
| WPA TLS                                               | 00-E0-B8-76-18 | 10     | 1  | TKIP    | WPA2    | Infrastruct   |
| WHQL_WEP_                                             | 00-40-96-56-2A | 60%    | 1  | WEP     | Unknown | Infrastruct   |
| WHQL_WPA                                              | 00-20-A6-50-D3 | 37%    | 1  | TKIP    | WPA-P   | Infrastruct   |
|                                                       | 00-E0-18-F4-44 | 52%    | 6  | WEP     | Unknown | Infrastruct   |
| SoftAP-10                                             | 00-0C-43-25-67 | 99%    | 6  | TKIP    | WPA-P   | Infrastruct   |
| AP23                                                  | 00-07-40-C3-13 | 26%    | 10 | None    | Unknown | Infrastruct   |
| xikun-g                                               | 22-00-AA-33-CC | 55%    | 10 | AES     | WPA-P   | Infrastruct   |
| PCWA-A820                                             | 00-90-96-52-27 | 52%    | 11 | None    | Unknown | Infrastruct   |
| AP66                                                  | 00-0C-43-25-60 | 63%    | 1  | TKIP    | WPA-P   | Infrastruct   |
| <ul> <li>✓</li> <li>Connected &lt;&gt; WPA</li> </ul> | _TLS           | Rescar | 1  | Conne   | ct Ac   | dd to Profile |

### **3**MD5:

1. Authentication type chooses MD5, MD5 only need identity and password that are wpatest2 and test2 for server authentication.

| 802.1x Setting                                                  |                          | × |
|-----------------------------------------------------------------|--------------------------|---|
| Certification C4                                                | A Server                 |   |
| Authenticati                                                    | ion Type Md5-Challenge 💌 |   |
| Identity                                                        | wpatest2 Password test2  |   |
| Use Client o                                                    | pertificate              |   |
| Issued To :                                                     | Expired On : More        |   |
| Issued By :                                                     | Friendly Name :          |   |
| ✓ Allow unau     ✓ Allow unau     ✓ Use protect     File Path : |                          |   |
|                                                                 | OK Cancel Apply Help     |   |

2. Click OK. The result will look like the below figure.

| Ralink Wireless Utilit   | У                   |        |      |         |          |              | > |
|--------------------------|---------------------|--------|------|---------|----------|--------------|---|
| Profile Link Status Site | e Survey Statistics | Advar  | nced | About   |          |              |   |
|                          |                     |        |      |         |          |              | , |
| SSID                     | BSSID               | Sig    | C    | Encrypt | Authent  | Network T    |   |
| WHQL_WEP                 | 00-20-A6-4F-5B      | 63%    | 1    | WEP     | Unknown  | Infrastruct  |   |
| <mark>{</mark> ₩PA_TLS   | 00-E0-B8-76-18      | 10     | 1    | TKIP    | WPA2     | Infrastruct  |   |
| WHQL_WEP_                | 00-40-96-56-2A      | 60%    | 1    | WEP     | Unknown  | Infrastruct  |   |
| WHQL_WPA                 | 00-20-A6-50-D3      | 37%    | 1    | TKIP    | WPA-P    | Infrastruct  |   |
|                          | 00-E0-18-F4-44      | 52%    | 6    | WEP     | Unknown  | Infrastruct  |   |
| SoftAP-10                | 00-00-43-25-67      | 99%    | 6    | TKIP    | WPA-P    | Infrastruct  |   |
| AP23                     | 00-07-40-C3-13      | 26%    | 10   | None    | Unknown  | Infrastruct  |   |
| xikun-g                  | 22-00-AA-33-CC      | 55%    | 10   | AES     | WPA-P    | Infrastruct  |   |
| PCWA-A820                | 00-90-96-52-27      | 52%    | 11   | None    | Unknown  | Infrastruct  |   |
| AP66                     | 00-0C-43-25-60      | 63%    | 1    | TKIP    | WPA-P    | Infrastruct  |   |
|                          |                     |        |      |         |          |              |   |
|                          |                     |        |      |         |          |              |   |
|                          |                     |        |      |         |          |              |   |
| Connected <> WPA         | TLS                 | Bescan |      | Conner  |          | d to Profile |   |
| 1                        |                     | nescan |      | Connec  | <u> </u> |              |   |
|                          |                     |        |      |         |          |              |   |
|                          |                     |        |      |         | ОК       | Help         |   |
|                          |                     |        |      |         |          |              |   |

# Configure connection with WPA by 802.1x setting

1. Select A.P with WPA authentication mode.

| SSID              | BSSID          | Sig  | C  | Encry | Authent | Network T 🔺    |
|-------------------|----------------|------|----|-------|---------|----------------|
| 🔊 a               | 00-06-25-49-B1 | 99%  | 7  | None  | Unknown | Infrastruct.   |
| SWRoaming         | 00-0D-54-9B-83 | 91%  | 1  | WEP   | Unknown | Infrastruct.   |
|                   | 00-0F-F7-EB-25 | 39%  | 1  | None  | Unknown | Infrastruct.   |
| NDTESTAP7         | 00-0C-41-13-4C | 26%  | 1  | None  | Unknown | Infrastruct.   |
| WPA_TLS           | 00-07-40-9F-5D | 99%  | 1  | TKIP  | WPA     | Infrastruct.   |
|                   | 00-0C-43-25-60 | 37%  | 1  | WEP   | Unknown | Infrastruct.   |
| SSS               | 7E-2E-C0-7D-5F | 26%  | 4  | None  | Unknown | Ad hoc         |
| ьрр               | 00-07-40-D8-FC | 18%  | 6  | None  | Unknown | Infrastruct.   |
| pod1              | 00-0F-F7-EB-25 | 20%  | 6  | WEP   | Unknown | Infrastruct.   |
|                   | 00-E0-18-F4-44 | 99%  | 6  | TKIP  | WPA-P   | Infrastruct.   |
| SWRoaming         | 00-0D-28-88-D5 | 91%  | 9  | TKIP  | WPA-P   | Infrastruct.   |
| Buffalo-244wep    | 00-07-40-D8-C7 | 81%  | 11 | WEP   | Unknown | Infrastruct. 🖕 |
| d <sup>0110</sup> | 00.04.50.05.70 | 0001 |    |       |         | i i i          |
| ·                 |                |      |    | _     |         |                |
|                   |                |      | •• |       |         |                |

2. Click CONNECT or double click the intended network.

| SSID             | BSSID          | Sig    | C   | Encry | Authent | Network T      |
|------------------|----------------|--------|-----|-------|---------|----------------|
| 😸 a              | 00-06-25-49-B1 | 99%    | 7   | None  | Unknown | Infrastruct.   |
| SWRoaming        | 00-0D-54-9B-83 | 91%    | 1   | WEP   | Unknown | Infrastruct.   |
|                  | 00-0F-F7-EB-25 | 39%    | 1   | None  | Unknown | Infrastruct.   |
| NDTESTAP7        | 00-0C-41-13-4C | 26%    | 1   | None  | Unknown | Infrastruct.   |
| WPA_TLS          | 00-07-40-9F-5D | 99%    | 1   | TKIP  | WPA     | Infrastruct.   |
|                  | 00-0C-43-25-60 | 37%    | 1   | WEP   | Unknown | Infrastruct.   |
| SSS              | 7E-2E-C0-7D-5F | 26%    | 4   | None  | Unknown | Ad hoc         |
| ьрр              | 00-07-40-D8-FC | 18%    | 6   | None  | Unknown | Infrastruct.   |
| pod1             | 00-0F-F7-EB-25 | 20%    | 6   | WEP   | Unknown | Infrastruct.   |
|                  | 00-E0-18-F4-44 | 99%    | 6   | TKIP  | WPA-P   | Infrastruct.   |
| SWRoaming        | 00-0D-28-88-D5 | 91%    | 9   | TKIP  | WPA-P   | Infrastruct.   |
| Buffalo-244wep   | 00-07-40-D8-C7 | 81%    | 11  | WEP   | Unknown | Infrastruct. 🖕 |
| ▲ <sup>(1)</sup> | 00.04.50.05.70 | 0001   |     |       |         |                |
| Connected <> a   |                | Bescan | . ( | Conr  |         | Add to Profile |

3. Authentication & Security page will pop up. TKIP, AES and Both (TKIP+AES) security are support.

| Authentication and ! | 5ecurit <del>y</del> |    |   |        |                | × |
|----------------------|----------------------|----|---|--------|----------------|---|
| Authentication Type  | : 🔽                  | PA | • |        | 802.1x Setting |   |
| Encryption :         | ТК                   | JP |   |        | •              | ] |
| WPA Preshared Kej    | y: [                 |    |   |        |                | 1 |
| r Wep Key            |                      |    |   |        |                |   |
| € Key#1              | Hex                  | ~  |   |        |                |   |
| C Key#2              | Hex                  | ~  |   |        |                |   |
| C Key#3              | Hex                  | ~  |   |        |                |   |
| C Key#4              | Hex                  | 7  |   |        |                |   |
|                      | OK                   |    |   | Cancel |                |   |

\*If AP setup security to Both (TKIP + AES), system defines is AES that security is severely.

4. Click 802.1x setting.

| Authentication and  | Security |             | ×   |
|---------------------|----------|-------------|-----|
| Authentication Type | e: WPA   | 802.1x Sett | ing |
| Encryption :        | TKIP     |             |     |
| WPA Preshared Ke    | y:       |             |     |
| – Wep Key           |          |             |     |
| 🖲 Key#1             | Hex      |             |     |
| C Key#2             | Hex      |             |     |
| C Key#3             | Hex      |             |     |
| C Key#4             | Hex 💌    |             |     |
|                     | ОК       | Cancel      |     |

5. 802.1x setting page will pop up.

| 02.1x Setting                |                                                                    |                 |            | × |
|------------------------------|--------------------------------------------------------------------|-----------------|------------|---|
| Certification CA 9           | erver                                                              |                 |            |   |
| Authentication               | Type PEAP Sess                                                     | sion Resumption | Disabled 💌 | ] |
| Identity                     | Password                                                           |                 |            |   |
| Use Client cer               | tificate                                                           |                 |            | 1 |
| Issued To :                  | Expired On :                                                       |                 | More       |   |
| Issued By :                  | Friendly Nam                                                       | e:              |            |   |
| Use protected<br>File Path : | nucated provision mode ===rovisionin<br>  authentication credentic | Remove          | Import     | ] |
| Tunneled Auther              | tication                                                           |                 |            | 1 |
| Protocol                     | EAP-MSCHAP v2 🔽 Ident                                              | ity             |            |   |
|                              | Pass                                                               | word            |            |   |
|                              | OK Cance                                                           | l <u>A</u> pply | Help       |   |

6. Authentication type and setting method:

#### **OPEAP**:

1. Authentication type chooses PEAP, key identity into wpatest2. Protocol chooses EAP-MSCHAP v2 for tunnel authentication, tunnel identity is wpatest2 and tunnel password is test2. Those setting are same as our

intended AP's setting.

| 2.1x Setting                |                             |                             |
|-----------------------------|-----------------------------|-----------------------------|
| Certification               | Server                      |                             |
| Authenticatio               | on Type PEAP                | Session Resumption Disabled |
| Identity                    | wpatest2                    | Password                    |
| 🔲 Use Client c              | ertificate                  |                             |
| Issued To :                 | E                           | Expired On : More           |
| Issued By :                 | F                           | Friendly Name :             |
| Use protecte<br>File Path : | ed authentication credentia | Remove Import               |
| - Tunneled Authe            | entication                  |                             |
|                             | EAP-MSCHAP v2               | ▼ Identitu wpatest2         |
| Protocol                    | 1                           |                             |
| Protocol                    | ,                           | Password test2              |
| Protocol                    |                             | Password test2              |

2. Click OK. The result will look like the below figure.

| ofile   Link Status Site | e Survey   Statistics | Advar  | iced | About |         |                |
|--------------------------|-----------------------|--------|------|-------|---------|----------------|
| SSID                     | BSSID                 | Sig    | C    | Encry | Authent | Network T 🔺    |
| а                        | 00-06-25-49-B1        | 99%    | 7    | None  | Unknown | Infrastruct.   |
| SWRoaming                | 00-0D-54-9B-83        | 91%    | 1    | WEP   | Unknown | Infrastruct.   |
|                          | 00-0F-F7-EB-25        | 39%    | 1    | None  | Unknown | Infrastruct.   |
| NDTESTAP7                | 00-0C-41-13-4C        | 26%    | 1    | None  | Unknown | Infrastruct.   |
| 🥁 WPA_TLS                | 00-07-40-9F-5D        | 99%    | 1    | TKIP  | WPA     | Infrastruct.   |
|                          | 00-0C-43-25-60        | 37%    | 1    | WEP   | Unknown | Infrastruct.   |
| SSS                      | 7E-2E-C0-7D-5F        | 26%    | 4    | None  | Unknown | Ad hoc         |
| bbb                      | 00-07-40-D8-FC        | 18%    | 6    | None  | Unknown | Infrastruct.   |
| pod1                     | 00-0F-F7-EB-25        | 20%    | 6    | WEP   | Unknown | Infrastruct.   |
|                          | 00-E0-18-F4-44        | 99%    | 6    | TKIP  | WPA-P   | Infrastruct.   |
| SWRoaming                | 00-0D-28-88-D5        | 91%    | 9    | TKIP  | WPA-P   | Infrastruct.   |
| Buffalo-244wep           | 00-07-40-D8-C7        | 81%    | 11   | WEP   | Unknown | Infrastruct. 🖵 |
| A 100                    | 00.04.50.05.30        |        |      |       |         |                |
| Connected <> WPA         | TLS                   | Rescan |      | Conn  | iect /  | Add to Profile |

**2**TLS / Smart Card:

1. Authentication type chooses TLS / Smart Card, TLS only need identity that is wpatest2 for server authentication.

| 802.1× Setting                            |                                                                                                    | × |
|-------------------------------------------|----------------------------------------------------------------------------------------------------|---|
| Certification                             | A Server                                                                                               |   |
| Authenticati                              | ion Type TLS/Smart Carc  Session Resumption Disabled                                                   | 1 |
| Identity                                  | wpatest2 Password                                                                                      |   |
| 🔽 Use Client d                            | certificate                                                                                            |   |
| Issued To :                               | Expired On : More                                                                                      |   |
| Issued By :                               | Friendly Name :                                                                                        |   |
| Allow unaut<br>Use protect<br>File Path : | thenticated provision mode Provisioning Tunnel  ted authentication credentia Remove Import nentication |   |
| Protocol                                  | Identity                                                                                               |   |
|                                           | Password                                                                                               |   |
|                                           | OK Cancel Apply Help                                                                                   |   |

2. TLS must use client certicate. Click more to choose certicate.

| 802.1x Setting                                                                                                    | ×                             |
|----------------------------------------------------------------------------------------------------|-------------------------------|
| Certification CA Server                                                                                                    |                               |
| Authentication Type TLS/Smart Card                                                                                                    | Session Resumption Disabled 💌 |
| Identity wpatest2                                                                                                    | Password                      |
| Use Client certificate                                                                                                    |                               |
| Issued To : E                                                                                                    | xpired On : More              |
| Issued By : F                                                                                                    | iriendly Name :               |
| Allow unauthenticated provision mode          Use protected authentication credentiation         File Path :         Tunneled Authentication         Protocol | Provisioning Tunnel           |
| OK                                                                                                    | Cancel Apply Help             |

3. Certicate page will pop up; choose a certicate for server authentication.

| Certificate Selection |           |            |               | ×    |
|-----------------------|-----------|------------|---------------|------|
| Issued To             | Issued By | Expired On | Friendly Name | I,   |
| wpatest2              | 2003serv  | 7/26/2007  |               | ii i |
|                       |           |            |               |      |
|                       |           |            |               |      |
|                       |           |            |               |      |
|                       |           |            |               |      |
|                       |           |            |               |      |
|                       |           |            |               |      |
|                       |           |            |               |      |
|                       |           |            |               |      |
|                       |           |            |               |      |
|                       |           |            |               |      |
|                       |           |            |               |      |
| 1                     |           |            |               |      |
| 0                     | к         |            | Cancel        |      |
|                       |           |            |               |      |

4. Display certicate information in use client certicate page.

| 802.1x Setting                                                                              |
|---------------------------------------------------------------------------------------------|
| Certification CA Server                                                                     |
| Authentication Type TLS/Smart Carc 💌 Session Resumption Disabled 💌                          |
| Identity wpatest2 Password                                                                  |
| Use Client certificate                                                                      |
| Issued To: wpatest2     Expired On: 7/26/2007       Issued By: 2003serv     Friendly Name : |
| Allow unauthenticated provision mode Provisioning Tunnel                                    |
| File Path : Remove Import                                                                   |
| Tunneled Authentication                                                                     |
| Protocol Identity                                                                           |
| Password                                                                                    |
|                                                                                             |
| OK Cancel Apply Help                                                                        |

5. Click OK. The result will look like the below figure.

| SSID           | BSSID          | Sig  | C  | Encry | Authent | Network T 🔺    |
|----------------|----------------|------|----|-------|---------|----------------|
| a              | 00-06-25-49-B1 | 99%  | 7  | None  | Unknown | Infrastruct.   |
| SWRoaming      | 00-0D-54-9B-83 | 91%  | 1  | WEP   | Unknown | Infrastruct.   |
|                | 00-0F-F7-EB-25 | 39%  | 1  | None  | Unknown | Infrastruct.   |
| NDTESTAP7      | 00-0C-41-13-4C | 26%  | 1  | None  | Unknown | Infrastruct.   |
| 😸 WPA_TLS      | 00-07-40-9F-5D | 99%  | 1  | TKIP  | WPA     | Infrastruct.   |
|                | 00-0C-43-25-60 | 37%  | 1  | WEP   | Unknown | Infrastruct.   |
| SSS            | 7E-2E-C0-7D-5F | 26%  | 4  | None  | Unknown | Ad hoc         |
| ьрр            | 00-07-40-D8-FC | 18%  | 6  | None  | Unknown | Infrastruct.   |
| pod1           | 00-0F-F7-EB-25 | 20%  | 6  | WEP   | Unknown | Infrastruct.   |
|                | 00-E0-18-F4-44 | 99%  | 6  | TKIP  | WPA-P   | Infrastruct.   |
| SWRoaming      | 00-0D-28-88-D5 | 91%  | 9  | TKIP  | WPA-P   | Infrastruct.   |
| Buffalo-244wep | 00-07-40-D8-C7 | 81%  | 11 | WEP   | Unknown | Infrastruct. 🖕 |
| 1 0000         | 00.04.50.05.70 | 0001 |    |       |         |                |
|                |                |      |    |       |         |                |

3TTLS:

1. Authentication type chooses TTLS, identity is wpatest2. Protocol chooses CHAP for tunnel authentication, tunnel identity is wpatest2 and tunnel password is test2. Those setting are same as our intended AP's setting.

| 802.1x Setting   | -                                                                                        | × |
|------------------|------------------------------------------------------------------------------------------|---|
| Certification CA | A Server                                                                                 |   |
| Authenticati     | on Type TTLS  Session Resumption Disabled                                                |   |
| Identity         | wpatest2 Password                                                                        |   |
| 🔲 Use Client c   | ertificate                                                                               |   |
| Issued To :      | Expired On : More                                                                        |   |
| Issued By :      | Friendly Name :                                                                          |   |
| Allow unaut      | henticated provision mode Provisioning Tunnel  ed authentication credentic Remove Import |   |
| Tunneled Auth    | entication                                                                               |   |
| Protocol         | CHAP Identity wpatest2                                                                   |   |
|                  | Password test2                                                                           |   |
|                  | OK Cancel Apply Help                                                                     |   |

2. Click OK. The result will look like the below figure.

| SSID                                               | BSSID           | Sia | C  | Eneru | Authent | Network T 🔺    |
|----------------------------------------------------|-----------------|-----|----|-------|---------|----------------|
| 3                                                  | 00-06-25-49-81- | 99% | 7  | None  | Unknown | Infrastruct    |
| SWRoaming                                          | 00-0D-54-9B-83  | 91% | 1  | WEP   | Unknown | Infrastruct.   |
|                                                    | 00-0F-F7-EB-25  | 39% | 1  | None  | Unknown | Infrastruct.   |
| NDTESTAP7                                          | 00-0C-41-13-4C  | 26% | 1  | None  | Unknown | Infrastruct.   |
| WPA_TLS                                            | 00-07-40-9F-5D  | 99% | 1  | TKIP  | WPA     | Infrastruct.   |
|                                                    | 00-0C-43-25-60  | 37% | 1  | WEP   | Unknown | Infrastruct.   |
| \$\$\$                                             | 7E-2E-C0-7D-5F  | 26% | 4  | None  | Unknown | Ad hoc         |
| ЬЬЬ                                                | 00-07-40-D8-FC  | 18% | 6  | None  | Unknown | Infrastruct.   |
| pod1                                               | 00-0F-F7-EB-25  | 20% | 6  | WEP   | Unknown | Infrastruct.   |
|                                                    | 00-E0-18-F4-44  | 99% | 6  | TKIP  | WPA-P   | Infrastruct.   |
| SWRoaming                                          | 00-0D-28-88-D5  | 91% | 9  | TKIP  | WPA-P   | Infrastruct.   |
| Buffalo-244wep                                     | 00-07-40-D8-C7  | 81% | 11 | WEP   | Unknown | Infrastruct. 🖵 |
| <b>▲</b>                                           | 00.04.50.05.70  |     |    |       |         |                |
| Connected <> WPA_TLS Rescan Connect Add to Profile |                 |     |    |       |         |                |

### MD5:

1. Authentication type chooses MD5, MD5 only need identity and password that are wpatest2 and test2 for server authentication.

| 802.1x Setting                                                         |                                                                                                    | x |
|------------------------------------------------------------------------|----------------------------------------------------------------------------------------------------|---|
| Certification C4                                                       | 4 Server                                                                                                    |   |
| Authenticati                                                           | ion Type Md5-Challenge 💌                                                                                                    |   |
| Identity                                                               | wpatest2 Password test2                                                                                                    |   |
| Use Client o                                                           | ertificate                                                                                                    |   |
| Issued To :                                                            | Expired On : More                                                                                                    |   |
| Issued By :                                                            | Friendly Name :                                                                                                    |   |
| Allow unaut<br>Use protect<br>File Path :<br>Tunneled Auth<br>Protocol | thenticated provision mode     Provisioning Tunnel       ied authentication credentia       rentication       Identity       Password |   |
|                                                                        | OK Cancel Apply Help                                                                                                    |   |

2. Click OK. The result will look like the below figure.

| 🧟 Ra | alink Wireless Utilit  | У                   |        |      |       |         |                | x |
|------|------------------------|---------------------|--------|------|-------|---------|----------------|---|
| Pro  | ofile Link Status Site | e Survey Statistics | Advar  | nced | About |         |                |   |
|      |                        |                     |        |      |       |         |                |   |
|      | SSID                   | BSSID               | Sig    | C    | Encry | Authent | Network T 🔺    |   |
|      | а                      | 00-06-25-49-B1      | 99%    | 7    | None  | Unknown | Infrastruct.   |   |
|      | SWRoaming              | 00-0D-54-9B-83      | 91%    | 1    | WEP   | Unknown | Infrastruct.   |   |
|      |                        | 00-0F-F7-EB-25      | 39%    | 1    | None  | Unknown | Infrastruct.   |   |
|      | NDTESTAP7              | 00-0C-41-13-4C      | 26%    | 1    | None  | Unknown | Infrastruct.   |   |
| (    | 🥁 WPA_TLS              | 00-07-40-9F-5D      | 99%    | 1    | TKIP  | WPA     | Infrastruct.   |   |
|      |                        | 00-0C-43-25-60      | 37%    | 1    | WEP   | Unknown | Infrastruct.   |   |
|      | SSS                    | 7E-2E-C0-7D-5F      | 26%    | 4    | None  | Unknown | Ad hoc         |   |
|      | ьрр                    | 00-07-40-D8-FC      | 18%    | 6    | None  | Unknown | Infrastruct.   |   |
|      | pod1                   | 00-0F-F7-EB-25      | 20%    | 6    | WEP   | Unknown | Infrastruct.   |   |
|      |                        | 00-E0-18-F4-44      | 99%    | 6    | TKIP  | WPA-P   | Infrastruct.   |   |
|      | SWRoaming              | 00-0D-28-88-D5      | 91%    | 9    | TKIP  | WPA-P   | Infrastruct.   |   |
|      | Buffalo-244wep         | 00-07-40-D8-C7      | 81%    | 11   | WEP   | Unknown | Infrastruct. 😈 |   |
|      | ▲ 1000                 | 00.04.50.05.70      | 0001   |      |       |         |                |   |
|      |                        |                     |        |      | [     |         |                |   |
|      | Connected <> WPA       | _TLS                | Rescar | ·    | Conr  | iect /  | Add to Profile |   |
|      | ,<br>                  |                     |        |      |       |         |                | - |
| _    |                        |                     |        |      |       |         | 1              | _ |
|      |                        |                     |        |      |       | OK      | Help           |   |
|      |                        |                     |        |      |       |         |                |   |

# Configure connection with WPA2-PSK

1. Select the AP with WPA2-PSK authentication mode.

| SSID                 | BSSID                            | Sig        | C  | Encry       | Authentica         | Network T    |
|----------------------|----------------------------------|------------|----|-------------|--------------------|--------------|
| 😸 AP23               | 00-07-40-C3-13                   | 29%        | 10 | None        | Unknown            | Infrastruct. |
| WHQL_WEP             | 00-40-96-56-2A                   | 60%        | 1  | WEP         | Unknown            | Infrastruct. |
| AP66                 | 00-0C-43-25-60                   | 57%        | 1  | TKIP        | WPA-PSK            | Infrastruct. |
| WHOL_WPA             | 00-20-A6-50-D3                   | 60%        | 1  | TKIP        | WPA-PSK            | Infrastruct. |
| WHQL_WEP_            | 00-20-A6-4F-5B                   | 57%        | 1  | WEP         | Unknown            | Infrastruct. |
| PSKtest              | 00-E0-B8-76-18                   | 10         | 1  | TKIP        | WPA2-PSK           | Infrastruct. |
| SoftAP-10            | 00-00-43-25-67                   | 89%        | 6  | TKIP        | WPA-PSK            | Infrastruct. |
|                      | 00-E0-18-F4-44                   | 44%        | 6  | WEP         | Unknown            | Infrastruct. |
| SW-Dlink             | 00-0D-88-91-BA                   | 60%        | 8  | WEP         | Unknown            | Infrastruct. |
| xikun-g              | 22-00-AA-33-CC                   | 34%        | 10 | AES         | WPA-PSK            | Infrastruct. |
| PCWA-A820            | 00-90-96-52-27                   | 52%        | 11 | None        | Unknown            | Infrastruct. |
| •                    |                                  |            |    |             |                    |              |
| xikun-g<br>PCWA-A820 | 22-00-AA-33-UU<br>00-90-96-52-27 | 34%<br>52% | 10 | AES<br>None | WPA-PSK<br>Unknown | Infrastr     |

2. Click CONNECT or double click the intended network.

| SSID                                            | BSSID          | Sig | C  | Encry | Authentica | Network T.   |
|-------------------------------------------------|----------------|-----|----|-------|------------|--------------|
| 😸 AP23                                          | 00-07-40-C3-13 | 29% | 10 | None  | Unknown    | Infrastruct  |
| WHQL_WEP                                        | 00-40-96-56-2A | 60% | 1  | WEP   | Unknown    | Infrastruct  |
| AP66                                            | 00-0C-43-25-60 | 57% | 1  | TKIP  | WPA-PSK    | Infrastruct  |
| WHQL_WPA                                        | 00-20-A6-50-D3 | 60% | 1  | TKIP  | WPA-PSK    | Infrastruct. |
| WHQL_WEP                                        | 00-20-A6-4F-5B | 57% | 1  | WEP   | Unknown    | Infrastruct. |
| PSKtest                                         | 00-E0-B8-76-18 | 10  | 1  | TKIP  | WPA2-PSK   | Infrastruct. |
| SoftAP-10                                       | 00-0C-43-25-67 | 89% | 6  | TKIP  | WPA-PSK    | Infrastruct. |
|                                                 | 00-E0-18-F4-44 | 44% | 6  | WEP   | Unknown    | Infrastruct. |
| SW-Dlink                                        | 00-0D-88-91-BA | 60% | 8  | WEP   | Unknown    | Infrastruct. |
| xikun-g                                         | 22-00-AA-33-CC | 34% | 10 | AES   | WPA-PSK    | Infrastruct. |
| PCWA-A820                                       | 00-90-96-52-27 | 52% | 11 | None  | Unknown    | Infrastruct  |
| •                                               |                |     |    |       |            |              |
| Connected <> AP23 Rescan Connect Add to Profile |                |     |    |       |            |              |

6. Authentication & Security page will pop up. TKIP, AES and Both (TKIP+AES) security are support.

| Authentication and Se | curity   |          | ×              |
|-----------------------|----------|----------|----------------|
| Authentication Type : | WPA2-PSK | <b>•</b> | 802.1x Setting |
| Encryption :          | TKIP     |          | •              |
| WPA Preshared Key :   |          |          |                |
| € Key#1               | Hex 🔽    |          |                |
| C Key#2               | Hex 🔽    |          |                |
| C Key#3               | Hex      |          |                |
| C Key#4               | Hex      |          |                |
| [                     | ОК       | Canc     | el             |

\*If AP setup security to Both (TKIP + AES), system defines is AES that security is severely.

7. Authentication Type is WPA-PSK. Select correct encryption (TKIP or AES). Enter WPA Pre-Shared Key secret as 12345678.

| Authentication and Securi | y 2       | × |
|---------------------------|-----------|---|
| Authentication Type :     | WPA2-PSK  |   |
| Encryption :              | TKIP      |   |
| WPA Preshared Key :       | 12345678  |   |
| € Key#1 Hex               |           |   |
| C Key#2 Hex               |           |   |
| C Key#3 Hex               | V         |   |
| C Key#4 Hex               |           |   |
|                           | OK Cancel |   |

8. Click OK. Be careful, if the WPA Pre-Shared Key entered is not correct, even though the AP can be connected, but you won't be able to exchange any data frames.

| SID       | BSSID          | Sig | <u> </u> | Encry | Authentica | Network.   |
|-----------|----------------|-----|----------|-------|------------|------------|
| PSKtest   | 00-E0-B8-76-18 | 10  | 1        | TKIP  | WPA2-PSK   | Infrastruc |
| WHQL_WPA  | 00-20-A6-50-D3 | 60% | 1        | TKIP  | WPA-PSK    | Infrastruc |
| WHQL_WEP  | 00-20-A6-4F-5B | 60% | 1        | WEP   | Unknown    | Infrastruc |
| WHQL_WEP  | 00-40-96-56-2A | 76% | 1        | WEP   | Unknown    | Infrastruc |
| AP66      | 00-0C-43-25-60 | 42% | 1        | TKIP  | WPA-PSK    | Infrastruc |
|           | 00-E0-18-F4-44 | 52% | 6        | WEP   | Unknown    | Infrastruc |
| SoftAP-10 | 00-00-43-25-67 | 91% | 6        | TKIP  | WPA-PSK    | Infrastruc |
| SW-Dlink  | 00-0D-88-91-BA | 65% | 8        | WEP   | Unknown    | Infrastruc |
| xikun-g   | 22-00-AA-33-CC | 44% | 10       | AES   | WPA-PSK    | Infrastruc |
| AP23      | 00-07-40-C3-13 | 15% | 10       | None  | Unknown    | Infrastruc |
| PCWA-A820 | 00-90-96-52-27 | 63% | 11       | None  | Unknown    | Infrastruc |
|           |                |     |          |       |            |            |
|           |                |     |          |       |            |            |

# Configure connection with WPA-PSK

1. Select the AP with WPA-PSK authentication mode.

| SSID             | BSSID          | Sig    | -C | Enery   | Authent | Network T   |
|------------------|----------------|--------|----|---------|---------|-------------|
| PSKtest N        | 00-0C-43-25-61 | 65%    | 1  | TKIP    | WPA-P   | Infrastruct |
| NDTESTAPI S      | 00-40-96-56-2A | 37%    | 1  | Not Use | Unknown | Infrastruct |
| miffy            | 00-0C-43-25-61 | 65%    | 1  | TKIP    | WPA     | Infrastruct |
| SoftAP-D8        | 00-0A-40-00-00 | 65%    | 1  | Not Use | Unknown | Infrastruct |
| AP000C43256      | 00-0C-43-05-00 | 55%    | 1  | WEP     | Unknown | Infrastruct |
| WAP11            | 00-06-25-55-D8 | 29%    | 1  | WEP     | Unknown | Infrastruct |
| Qoo_1            | B2-00-CF-03-3  | 23%    | 3  | Not Use | Unknown | Ad Hoc      |
| Buffalo          | 00-07-40-4D-0  | 10     | 6  | TKIP    | WPA     | Infrastruct |
| MDC_CASE         | 00-80-C8-03-32 | 10     | 6  | WEP     | Unknown | Infrastruct |
| NDTESTAP2        | 00-04-76-A5-E  | 10     | 6  | WEP     | Unknown | Infrastruct |
| BuffaloG         | 00-07-40-76-D  | 34%    | 11 | Not Use | Unknown | Infrastruct |
| Connected <> NDC | _CASE ]        | RESCAI | N  | CONN    | ect   A | DD PROFILE  |

2. Click CONNECT or double click the intended network.

| SSID        | BSSID          | Sig | C  | Encry   | Authent | Network T   |
|-------------|----------------|-----|----|---------|---------|-------------|
| PSKtest N   | 00-0C-43-25-61 | 65% | 1  | TKIP    | WPA-P   | Infrastruct |
| NDTESTAP1   | 00-40-96-56-2A | 37% | 1  | Not Use | Unknown | Infrastruct |
| miffy       | 00-0C-43-25-61 | 65% | 1  | TKIP    | WPA     | Infrastruct |
| SoftAP-D8   | 00-0A-40-00-00 | 65% | 1  | Not Use | Unknown | Infrastruct |
| AP000C43256 | 00-0C-43-05-00 | 55% | 1  | WEP     | Unknown | Infrastruct |
| WAP11       | 00-06-25-55-D8 | 29% | 1  | WEP     | Unknown | Infrastruct |
| Qoo_1       | B2-00-CF-03-3  | 23% | 3  | Not Use | Unknown | Ad Hoc      |
| Buffalo     | 00-07-40-4D-0  | 10  | 6  | TKIP    | WPA     | Infrastruct |
| SNDC_CASE   | 00-80-C8-03-32 | 10  | 6  | WEP     | Unknown | Infrastruct |
| NDTESTAP2   | 00-04-76-A5-E  | 10  | 6  | WEP     | Unknown | Infrastruct |
| BuffaloG    | 00-07-40-76-D  | 34% | 11 | Not Use | Unknown | Infrastruct |
|             | CASE           |     |    |         | TOT D   |             |

3. Authentication & Security page will pop up. TKIP, AES and Both (TKIP+AES) security are support.

| uthentication &        | Security |         |          |                             |            |      | 2     |
|------------------------|----------|---------|----------|-----------------------------|------------|------|-------|
| Authentication Ty      | pe:      | WPA-PSI | <u>·</u> | <ul> <li>Encrypt</li> </ul> | tion Type: | TKIP | <br>• |
| WPA Pre-Shared         | Кеу:     |         |          |                             |            |      |       |
| - MEP Ver              |          |         |          |                             |            |      |       |
| € Key# <u>1</u>        | Hexadec  | imal 🔽  | ] [      |                             |            |      |       |
| € Key# <u>2</u>        | Hexadec  | imal 🔽  | ] [      |                             |            |      |       |
| C Key# <u>3</u>        | Hexadec  | imal 📃  | ]        |                             |            |      |       |
| <b>С</b> Кеу# <u>4</u> | Hexadec  | imal 🗾  | ] [      |                             |            |      |       |
|                        |          | K       |          |                             | CANC       | EL   |       |
|                        |          |         |          |                             |            |      |       |

\*If AP setup security to Both (TKIP + AES), system defines is AES that security is severely.

4. Authentication Type is WPA-PSK. Select correct encryption (TKIP or AES). Enter WPA Pre-Shared Key secret as 01234567.
| Authentication Typ<br>WPA Pre-Shared K | e: WP.<br>ey: 012 | A-PSK<br>34567 | Encryp | tion Type: Tk | ΊΡ | • |
|----------------------------------------|-------------------|----------------|--------|---------------|----|---|
| - WEP Key                              |                   |                |        |               |    |   |
| € Key#1                                | Hexadecimal       | <u>*</u>       |        |               |    |   |
| <b>€</b> Key# <u>2</u>                 | Hexadecimal       | ×.             |        |               |    |   |
| <b>€</b> Key# <u>3</u>                 | Hexadecimal       | Ŧ              |        |               | ļ  |   |
| C Key#4                                | Hexadecimal       | Ŧ              |        |               |    |   |

5. Click OK. Be careful, if the WPA Pre-Shared Key entered is not correct, even though the AP can be connected, but you won't be able to exchange any data frames.

| SID              | BSSID          | Sig    | C  | Encry   | Authent | Network T   |
|------------------|----------------|--------|----|---------|---------|-------------|
| PSK test         | 00-0C-43-25-61 | 65%    | 1  | TKIP    | WPA-P   | Infrastruct |
| NDTESTAP1        | 00-40-96-56-2A | 37%    | 1  | Not Use | Unknown | Infrastruct |
| miffy            | 00-0C-43-25-61 | 65%    | 1  | TKIP    | WPA     | Infrastruct |
| SoftAP-D8        | 00-0A-40-00-00 | 65%    | 1  | Not Use | Unknown | Infrastruct |
| AP000C43256      | 00-0C-43-05-00 | 55%    | 1  | WEP     | Unknown | Infrastruct |
| WAP11            | 00-06-25-55-D8 | 29%    | 1  | WEP     | Unknown | Infrastruct |
| Qoo_1            | B2-00-CF-03-3  | 23%    | 3  | Not Use | Unknown | Ad Hoc      |
| Buffalo          | 00-07-40-4D-0  | 10     | 6  | TKIP    | WPA     | Infrastruct |
| NDC_CASE         | 00-80-C8-03-32 | 10     | 6  | WEP     | Unknown | Infrastruct |
| NDTESTAP2        | 00-04-76-A5-E  | 10     | 6  | WEP     | Unknown | Infrastruct |
| BuffaloG         | 00-07-40-76-D  | 34%    | 11 | Not Use | Unknown | Infrastruct |
| onnected <> PSKt | est J          | RESCAI | v  | CONN    | ECT A   | DD PROFILE  |

# Configure connection with WEP on

1. Select AP with WEP encryption.

| SSID               | BSSID          | Sig     | C  | Encry       | Authent | Network T    | ~ |
|--------------------|----------------|---------|----|-------------|---------|--------------|---|
| miffy              | 00-0C-43-25-61 | 73%     | 1  | TKIP        | WPA-P   | Infrastruct. |   |
| WAP11              | 00-06-25-55-D8 | 47%     | 1  | WEP         | Unknown | Infrastruct. |   |
| NDTESTAP2          | 00-40-96-54-B5 | 10      | 6  | WEP         | Unknown | Infrastruct. |   |
| NDTESTAP1          | 00-40-96-41-93 | 10      | 6  | WEP         | Unknown | Infrastruct. |   |
| AP25-Left          | 00-0C-43-25-61 | 10      | 6  | WEP         | Unknown | Infrastruct. | = |
| wpa                | 00-E0-18-F4-44 | 10      | 6  | TKIP        | WPA-P   | Infrastruct. |   |
| 😸 Dell1184         | 00-90-4B-33-22 | 10      | 6  | Not Use     | Unknown | Infrastruct. |   |
| AP350              | 00-40-96-56-2A | 10      | 6  | WEP         | Unknown | Infrastruct. |   |
| Ralink_test        | 00-06-25-4A-75 | 10      | 6  | Not Use     | Unknown | Infrastruct. |   |
| default            | 00-90-96-28-39 | 76%     | 6  | Not Use     | Unknown | Infrastruct. |   |
| linksys 54         | 00-06-25-4A-74 | 10      | 11 | Not Use     | Unknown | Infrastruct. | - |
| <                  |                |         |    | 1,22, 22.97 |         | · >          |   |
| Connected <> Dell1 | 184            | REGULAN | J  | CONN        | ECT A   | UD PROFIL    | F |

2. Click CONNECT or double click intended network.

| SSID        | BSSID          | Sig | C  | Encry     | Authent | Network T 🔺    |
|-------------|----------------|-----|----|-----------|---------|----------------|
| miffy       | 00-0C-43-25-61 | 73% | 1  | TKIP      | WPA-P   | Infrastruct.   |
| WAP11       | 00-06-25-55-D8 | 47% | 1  | WEP       | Unknown | Infrastruct.   |
| NDTESTAP2   | 00-40-96-54-B5 | 10  | 6  | WEP       | Unknown | Infrastruct.   |
| NDTESTAP1   | 00-40-96-41-93 | 10  | б  | WEP       | Unknown | Infrastruct.   |
| AP25-Left は | 00-0C-43-25-61 | 10  | 6  | WEP       | Unknown | Infrastruct. 🗏 |
| wpa         | 00-E0-18-F4-44 | 10  | 6  | TKIP      | WPA-P   | Infrastruct.   |
| 🥳 Dell1184  | 00-90-4B-33-22 | 10  | 6  | Not Use   | Unknown | Infrastruct.   |
| AP350       | 00-40-96-56-2A | 10  | 6  | WEP       | Unknown | Infrastruct.   |
| Ralink_test | 00-06-25-4A-75 | 10  | 6  | Not Use   | Unknown | Infrastruct.   |
| default     | 00-90-96-28-39 | 76% | 6  | Not Use   | Unknown | Infrastruct.   |
| linksys 54  | 00-06-25-4A-74 | 10  | 11 | Not Use   | Unknown | Infrastruct.   |
| 4           |                |     |    | 1.44 (44) |         |                |

3. Authentication & Security page pop up.

| Authentication & Security                                                                                                    |
|----------------------------------------------------------------------------------------------------|
| Authentication Type: Open  Encryption Type: WEP WPA Pre-Shared Key:                                                                                 |
| WEP Key          • Key#1       Hexadecimal          • Key#2       Hexadecimal          • Key#3       Hexadecimal          • Key#4       Hexadecimal |
| <u>O</u> K <u>C</u> ANCEL                                                                                                    |

4. Enter 1234567890 at Key#1 which is same as our intended AP's setting.

| Authentication Type:<br>WPA Pre-Shared Key:       | Open                     | 💌 Encryp   | otion Type: WEP | • |
|---------------------------------------------------|--------------------------|------------|-----------------|---|
| WEP Key<br>Key# <u>1</u> Hex<br>Key# <u>2</u> Hex | adecimal 💌<br>adecimal 💌 | 0123456789 | )               |   |
| ⊂ Key# <u>3</u> Hexa                              | decimal 💌                |            |                 |   |
| ⊂ Key# <u>4</u> Hexa                              | adecimal 💌               |            |                 |   |

5. Click OK. The result will look like the below figure.

| SSID            | BSSID          | Sig   | C    | Encry   | Authent | Network T    | ~ |
|-----------------|----------------|-------|------|---------|---------|--------------|---|
| miffy           | 00-0C-43-25-61 | 73%   | 1    | TKIP    | WPA-P   | Infrastruct. | 1 |
| WAP11           | 00-06-25-55-D8 | 47%   | 1    | WEP     | Unknown | Infrastruct. |   |
| NDTESTAP2       | 00-40-96-54-B5 | 10    | 6    | WEP     | Unknown | Infrastruct. |   |
| MITESTAP1       | 00-40-96-41-93 | 10    | 6    | WEP     | Unknown | Infrastruct. |   |
| hP25-Left       | 00-0C-43-25-61 | 10    | 6    | WEP     | Unknown | Infrastruct. | = |
| wpa             | 00-E0-18-F4-44 | 10    | 6    | TKIP    | WPA-P   | Infrastruct. |   |
| Dell1184        | 00-90-4B-33-22 | 10    | 6    | Not Use | Unknown | Infrastruct. |   |
| AP350           | 00-40-96-56-2A | 10    | 6    | WEP     | Unknown | Infrastruct. |   |
| Ralink_test     | 00-06-25-4A-75 | 10    | 6    | Not Use | Unknown | Infrastruct. |   |
| default         | 00-90-96-28-39 | 76%   | 6    | Not Use | Unknown | Infrastruct. |   |
| linksys 54      | 00-06-25-4A-74 | 10    | 11   | Not Use | Unknown | Infrastruct. | ~ |
| <               |                |       | 1.69 |         |         |              |   |
| Connected <> ND | TESTAP1        | RESCA | N I  | CONN    | ECT A   | DD PROFIL    | E |

# Example to add profile in profile page

1. Click ADD in profile page

| Profile | SSID | Channel | Authentication | Encryption | Network Type |
|---------|------|---------|----------------|------------|--------------|
|         |      |         |                |            |              |
|         |      |         |                |            |              |

2. Add Profile page will pop up

| Add Profile                                      |                     |
|--------------------------------------------------|---------------------|
| Profile Name PROF1                               | SSID                |
| System Configuration   Authentication & Security | y                   |
| Power Saving Mode                                |                     |
| CAM (Constantly Awake Mode)                      | C Power Saving Mode |
| CAM when AC Power                                |                     |
| Natural Trees                                    |                     |
| Infrastructure                                   |                     |
| 11B Preamble Type Auto                           | *                   |
| ┌─ RTS Threshold 0 '                             | 2347 2347           |
| Fragment Threshold 256                           | 2347 2347           |
|                                                  |                     |
| OK                                               | CANCEL              |

3. Change profile name to TEST.

| dd Profile               |                          |                     | D |
|--------------------------|--------------------------|---------------------|---|
| Profile Name TEST        |                          | SSID                | • |
| System Configuration A   | uthentication & Security | 1                   |   |
| Power Saving Mode —      |                          |                     |   |
| CAM (Constantly          | y Awake Mode)            | 🔘 Power Saving Mode |   |
| CAM when AC I            | 'ower                    |                     |   |
| Network Type             | Infrastructure 💌         | ]                   |   |
| 11B Preamble Type        | Auto                     | ]                   |   |
| 🖵 R TS Threshold         | 0 .                      | 2347 2347           |   |
| Fragment Thresh          | old 256 ,                | 2347 2347           |   |
| MERCE RECEIPTION OF CASE | -                        | 1 /                 |   |
|                          |                          |                     |   |
| [                        | OK                       | CANCEL              |   |
|                          |                          |                     |   |

4. Pull down SSID and select one intended AP. The AP list is the result of last site survey.

| dd Profile                  |                        |                           |   |
|-----------------------------|------------------------|---------------------------|---|
| Profile Name TEST           | /                      | SSID I                    | J |
| System Configuration   Aut) | nentication & Security | wpa<br>AP350<br>NDTESTAP1 |   |
| Power Saving Mode           |                        | default b                 | Ť |
| CAM when AC Pow             | ver                    |                           |   |
| 11B Freamble Type           | Auto 🗾                 |                           |   |
| 🖵 RTS Threshold             | 0 .                    | 2347 2347                 |   |
| Fragment Threshold          | 1 256 .                | 2347 2347                 |   |
|                             | Ōĸ                     | CANCEL                    |   |

5. Set Power Saving Mode.

| ldd Profile                                           |                         |                    |   |
|-------------------------------------------------------|-------------------------|--------------------|---|
| Profile Name TEST                                     |                         | SSID NDTESTAP1     | - |
| System Configuration   A1                             | uthentication & Securit | ע                  |   |
| Power Saving Mode<br>CAM (Constantly<br>CAM when AC P | v Awake Mode)<br>ower   | Power Saving Mode  |   |
| Network Type                                          | Infrastructure          | •<br>•             |   |
| 🕅 RTS Threshold                                       | 0 ,                     | <u>}</u> 2347 2347 |   |
| 🦵 Fragment Thresh                                     | old 256 ,               | Y 2347 2347        |   |
|                                                       | OK                      | CANCEL             |   |

6. Click Authentication & Security page

| rstem Configuratio     | n Authentic | ation & Secu | nty |                 |     |   |
|------------------------|-------------|--------------|-----|-----------------|-----|---|
| Authentication T       | ype:        | Open         | Enc | ryption Type: 🛛 | one | • |
| WPA Pre-Shared         | Кеу:        |              |     |                 |     |   |
| - WEP Key              |             |              |     |                 |     |   |
| € Key#1                | Hexadecu    | nal 💌        |     |                 | ļ,  |   |
| C Key#2                | Hexadecii   | nal 💌        |     |                 | Ĩ.  |   |
| € Key# <u>3</u>        | Hexadecu    | nal 💌        |     |                 |     |   |
| <b>C</b> Key# <u>4</u> | Hexadecu    | nal 💌        |     |                 |     |   |

7. Click OK. Then we can find the profile name appears in the grid.

| Profile | SSID      | Channel | Authentication | Encryption | Network Type   |
|---------|-----------|---------|----------------|------------|----------------|
| TEST    | NDTESTAP1 | Auto    | Open System    | WEP        | Infrastructure |
|         |           |         |                |            | 1.000 C        |
|         |           |         |                |            |                |
|         |           |         |                |            |                |
|         |           |         |                |            |                |
|         |           |         |                |            |                |
|         |           |         |                |            |                |
|         |           |         |                | 1          |                |
| ¢ ]     | <u>31</u> | - Li    | IIII           |            | >              |

8. Click ACTIVATE. Activate the profile setting.

| le  LinkS                 | tatus   Site Survey | Statistics A | dvance   About | 1          |                   |
|---------------------------|---------------------|--------------|----------------|------------|-------------------|
| rofiles List -<br>Profile | SSID                | Channel      | Authentication | Encryption | Network Type      |
| 🖌 TEST                    | NDTESTAP1           | Auto         | Open System    | WEP        | Infrastructure    |
|                           |                     |              |                |            |                   |
|                           |                     |              |                |            |                   |
|                           |                     |              |                |            |                   |
|                           |                     |              |                |            |                   |
|                           |                     |              |                |            |                   |
|                           |                     |              |                |            |                   |
| (                         |                     |              |                |            |                   |
| <u>A</u> DI               | o                   | DELETE       | EDIT           |            | A <u>c</u> tivate |

9. Follow section 12, section 13 and section 14 to set authentication and security page.

# Example on adding profile in site survey page

| 11<br>1<br>6 | Not Use<br>Not Use               | Unknown                                                                                                    | Infrastruct.                                                                                                    |
|--------------|----------------------------------|----------------------------------------------------------------------------------------------------|----------------------------------------------------------------------------------------------------|
| 1<br>6       | Not Use                          | TT 1                                                                                                    | The second second second second second second second second second second second second second second second s                                                                                                    |
| 6            |                                  | Unknown                                                                                                    | Infrastruct.                                                                                                    |
|              | WEP                              | Unknown                                                                                                    | Infrastruct.                                                                                                    |
| 6            | WEP                              | Unknown                                                                                                    | Infrastruct.                                                                                                    |
| 6            | Not Use                          | Unknown                                                                                                    | Infrastruct.                                                                                                    |
| 6            | Not Use                          | Unknown                                                                                                    | Infrastruct.                                                                                                    |
| 6            | Not Use                          | Unknown                                                                                                    | Infrastruct.                                                                                                    |
| 6            | Not Use                          | Unknown                                                                                                    | Infrastruct.                                                                                                    |
| 6            | TKIP                             | WPA-P                                                                                                    | Infrastruct.                                                                                                    |
| 6            | WEP                              | Unknown                                                                                                    | Infrastruct.                                                                                                    |
| 11           | Not Use                          | Unknown                                                                                                    | Infrastruct.                                                                                                    |
|              | 1,441,94497                      |                                                                                                    | - >                                                                                                    |
|              | 6<br>6<br>6<br>6<br>6<br>6<br>11 | 6         Not Use           6         Not Use           6         Not Use           6         Not Use           6         Not Use           6         Not Use           6         WEP           11         Not Use | 6     Not Use     Unknown       6     Not Use     Unknown       6     Not Use     Unknown       6     Not Use     Unknown       6     TKIP     WPA-P       6     WEP     Unknown       11     Not Use     Unknown |

1. Select the indented network from site survey list.

2. Click ADD PROFILE.

| GGID            | DeetD           | 0.0   |      | Error   | A seal and | Not the T    |   |
|-----------------|-----------------|-------|------|---------|------------|--------------|---|
| SOLD MILCI      | BSSID           | 51g   | 1.1  | Encry   | Aument     | Network I    | ^ |
| BullaloG        | 00-07-40-76-D   | 10%   | 11   | NotUse  | Unknown    | Infrastruct. |   |
| 3com            | 00-0B-AC-E7-5.  | 83%   | 1    | NotUse  | Unknown    | Infrastruct. |   |
| NDTESTAP2       | UU-4U-96-54-B5. | 10    | 6    | WEP     | Unknown    | Infrastruct. |   |
| AP25-Left       | 00-0C-43-25-61. | 10    | 6    | WEP     | Unknown    | Infrastruct. |   |
| default         | 00-90-96-28-39. | 10    | 6    | Not Use | Unknown    | Infrastruct. | = |
|                 | 00-07-40-4D-0   | 10    | 6    | Not Use | Unknown    | Infrastruct. |   |
| Dell1184        | 00-90-4B-33-22. | 10    | 6    | Not Use | Unknown    | Infrastruct. |   |
| Ralink_tess     | 00-06-25-4A-75. | 10    | 6    | Not Use | Unknown    | Infrastruct. |   |
| wpa             | 00-E0-18-F4-44. | 10    | 6    | TKIP    | WPA-P      | Infrastruct. |   |
| NDTESTAP1       | 00-40-96-41-93. | 10    | 6    | WEP     | Unknown    | Infrastruct. |   |
| linksys 54      | 00-06-25-4A-74. | 10    | 11   | Not Use | Unknown    | Infrastruct. | ~ |
| <               |                 |       | - K. |         | · · · ·    |              | - |
| Connected <> Bu | ffaloG          | RESCA | N I  | CONN    | ECT I      | DD PROFIL    | E |

3. System will pop up Add Profile windows

| dd Profile                                      |                     |
|-------------------------------------------------|---------------------|
| Profile Name PROF1                              | SSID Dell1184       |
| System Configuration   Authentication & Securit | v                   |
| Power Saving Mode                               |                     |
| 💿 CAM (Constantly Awake Mode)                   | 🔿 Power Saving Mode |
| CAM when AC Power                               |                     |
| ·                                               |                     |
| Network Type Infrastructure                     | -                   |
| 11B Preamble Type Auto                          | Y                   |
| □ RTS Threshold 0 '                             | 2347 2347           |
| 256                                             | . 2247              |
| Fragment Threshold                              |                     |
|                                                 |                     |
|                                                 |                     |
| <u>OK</u>                                       | CANCEL              |

4. Change profile Name from PROF1 to FAVORITE.

| Add Profile              |                        |                   | × |
|--------------------------|------------------------|-------------------|---|
| Profile Name FAVORITE    |                        | SSID Dell1184     | - |
| System Configuration Aut | rentication & Security |                   |   |
| Power Saving Mode —      |                        |                   |   |
| C CAM (Constantly I      | Awake Mode)            | Power Saving Mode |   |
| CAM when AC Po           | wer                    |                   |   |
|                          |                        |                   |   |
| Network Type             | Infrastructure 💌       |                   |   |
| 11B Preamble Type        | Auto                   |                   |   |
| 🔽 RTS Threshold          | 0 ,                    | \$ 2347 2347      |   |
| Ersonant Threshol        | , 256 ,                | 2347 2347         |   |
| 1 Hagment Hieston        |                        | J [2300]          |   |
|                          |                        |                   |   |
|                          | OK I                   | CANCEL            |   |
|                          |                        | CANCED            |   |

5. Click OK without changing other value.

| System Not Us | e Infrastructure |
|---------------|------------------|
|               |                  |
|               |                  |
|               |                  |
|               |                  |
|               |                  |
|               |                  |
|               |                  |
|               |                  |
|               |                  |

6. Follow <u>section 12</u>, <u>section 13</u>, <u>section 14</u>, <u>section 15</u> and <u>section 16</u> to set authentication and security page.

#### About

About page display the wireless card and driver version information as figure 9-1 shown.

| 🛱 Ralink Wireless Utility                                        | X |
|------------------------------------------------------------------|---|
| Profile Link Status Site Survey Statistics Advanced About        |   |
|                                                                  |   |
| (c) Copyright 2004, Ralink Technology, Inc. All rights reserved. |   |
| 2<br>RaConfig Version : 2.3.0.0 Date : 12-08-2004                |   |
| Driver Version : 3.0.1.0 Date : 12-15-2004                       |   |
| EEPROM Version : 1.1                                             |   |
| 3<br>IP Address : 192.168.2.170 Phy_Address : 00-0C-43-25-68-31  |   |
| Sub Mask : 255.255.255.0 Default Gateway :                       |   |
|                                                                  |   |
|                                                                  |   |

Figure 9-1 About Page

Oconnect to Ralink's website: <u>Ralink Technology, Corp.</u>

**2**Display Configuration Utility, Driver, and EEPROM version information.

**3**Display Wireless NIC MAC address.

#### QoS

Figure 10-1 shows QoS Page of RaConfig. It involves "WMM Enable", "WMM – Power Save Enable" and DLS setup. The introduction indicates as follow:

| 1🚭 Ralink Wireless Utility                                    | × |
|---------------------------------------------------------------|---|
| Profile Link Status Site Survey Statistics Advanced QoS About |   |
| WMM Enable     Apply                                          |   |
| WMM - Power Save Enable Setting                               |   |
| Direct Link Setup Enable     Apply                            |   |
| Direct Link Direct Link Setup MAC Address:                    |   |
| Tear Down      OK                                             |   |

Figure 10-1 QoS Page

WMM Enable: Enable Wi-Fi Multi-Media. The setting method follows <u>section 17</u>.
WMM – Power Save Enable: Enable WMM Power Save. The setting method follows <u>section 18</u>.

**Oirect Link Setup Enable: Enable DLS (Direct Link Setup). The setting method follows** <u>section 19</u>.

# **Country Channel List**

Country channel list, channel classification and range.

According to your window, find out corresponding table.

| Classification | Rang   | ge   |
|----------------|--------|------|
| 0:             | CH1 ~  | CH11 |
| 1:             | CH1 ~  | CH13 |
| 2:             | CH10 ~ | CH11 |
| 3:             | CH10 ~ | CH13 |
| 4:             | CH14 ~ | CH14 |
| 5:             | CH1 ~  | CH14 |
| 6:             | CH3 ~  | CH9  |
| 7:             | CH5 ~  | CH13 |

| $\sim$ |       |      |     |
|--------|-------|------|-----|
| 112    | CCITI | rati | nn  |
|        | 22111 | Lau  | OIL |
|        |       |      |     |

#### Range

|                 |        | -    |
|-----------------|--------|------|
| 0: FCC          | CH1 ~  | CH11 |
| 1: IC (Canada)  | CH1 ~  | CH11 |
| 2: ETSI         | CH1 ~  | CH13 |
| 3: SPAIN        | CH10 ~ | CH11 |
| 4: FRANCE       | CH10 ~ | CH13 |
| 5: MKK          | CH14 ~ | CH14 |
| 6: MKKI (TELEC) | CH1 ~  | CH14 |
| 7: ISRAEL       | CH3 ~  | CH9  |

| Country Name   | Classification | Range   |
|----------------|----------------|---------|
| Argentina      | 0              | CH1~11  |
| Australia      | 1              | CH1~13  |
| Austria        | 1              | CH1~13  |
| Bahrain        | 1              | CH1~13  |
| Belarus        | 1              | CH1~13  |
| Belgium        | 1              | CH1~13  |
| Bolivia        | 1              | CH1~13  |
| Brazil         | 0              | CH1~11  |
| Bulgaria       | 1              | CH1~13  |
| Canada         | 0              | CH1~11  |
| Chile          | 1              | CH1~13  |
| China          | 1              | CH1~13  |
| Colombia       | 0              | CH1~11  |
| Costa Rica     | 1              | CH1~13  |
| Croatia        | 1              | CH1~13  |
| Cyprus         | 1              | CH1~13  |
| Czech Republic | 1              | CH1~13  |
| Denmark        | 1              | CH1~13  |
| Ecuador        | 1              | CH1~13  |
| Egypt          | 1              | CH1~13  |
| Estonia        | 1              | CH1~13  |
| Finland        | 1              | CH1~13  |
| France         | 3              | CH10~13 |
| France2        | 1              | CH1~13  |
| Germany        | 1              | CH1~13  |

| Greece                   | 1 | CH1~13  |
|--------------------------|---|---------|
| Hong Kong                | 1 | CH1~13  |
| Hungary                  | 1 | CH1~13  |
| Iceland                  | 1 | CH1~13  |
| India                    | 1 | CH1~13  |
| Indonesia                | 1 | CH1~13  |
| Ireland                  | 1 | CH1~13  |
| Israel                   | 6 | CH3~9   |
| Italy                    | 1 | CH1~13  |
| Japan                    | 5 | CH1~14  |
| Japan2                   | 4 | CH14~14 |
| Japan3                   | 1 | CH1~13  |
| Jordan                   | 3 | CH10~13 |
| Kuwait                   | 1 | CH1~13  |
| Latvia                   | 1 | CH1~13  |
| Lehanon                  | 1 | CH1~13  |
| Latvia                   | 1 | CH1~13  |
| Lehanon                  | 1 | CH1~13  |
| Liechtenstein            | 1 | CH1~13  |
| Lithuania                | 1 | CH1.13  |
| Luxombourg               | 1 | CH1.13  |
| Macadopia                | 1 |         |
| Malaysia                 | 1 |         |
| Maxiaa                   |   |         |
| Managan                  | 1 |         |
|                          | 1 | CH1~13  |
| Netherlands              | 1 | CHI~13  |
| New Zealand              | 1 | CHI~13  |
| Nigeria                  | 1 | CH1~13  |
| Norway                   | 1 | CH1~13  |
| Panama                   | 1 | CH1~13  |
| Paraguay                 | 1 | CH1~13  |
| Peru                     | 1 | CH1~13  |
| Philippines              | 1 | CH1~13  |
| Poland                   | 1 | CH1~13  |
| Portugal                 | 1 | CH1~13  |
| Puerto Rico              | 1 | CH1~13  |
| Romania                  | 1 | CH1~13  |
| Russia                   | 1 | CH1~13  |
| Saudi Arabia             | 1 | CH1~13  |
| Singapore                | 1 | CH1~13  |
| Slovakia                 | 1 | CH1~13  |
| Slovenia                 | 1 | CH1~13  |
| South Africa             | 1 | CH1~13  |
| South Korea              | 1 | CH1~13  |
| Spain                    | 2 | CH10~11 |
| Sweden                   | 1 | CH1~13  |
| Switzerland              | 1 | CH1~13  |
| Taiwan                   | 0 | CH1~11  |
| Thailand                 | 1 | CH1~13  |
| Turkey                   | 1 | CH1~13  |
| United Arab Emirates     | 1 | CH1~13  |
| United Kingdom           | 1 | CH1~13  |
| United States of America | 0 | CH1~11  |
| Uruguay                  | 1 | CH1~13  |
| Venezuela                | 1 | CH1~13  |
| Yugoslavia               | 0 | CH1~11  |
| -                        |   |         |

#### Advance

| 🛱 Ralink Wireless Utility                        | ×                                        |
|--------------------------------------------------|------------------------------------------|
| Profile   Link Status   Site Survey   Statistics | Advanced About                           |
| _                                                | 6                                        |
| Wireless mode 802.11 A/B/G mi                    | Select Your Country Region Code          |
|                                                  |                                          |
|                                                  | 11 A 0: CH 36,40,44,48,5 -               |
| 2 B/G Protection Auto                            | Enable CCX (Cisco Compatible eXtensions) |
| 3 Tx Rate Auto 💌                                 | Tum on CCKM                              |
|                                                  | Enable Radio Measurement                 |
| TXBURST                                          | Non-Serving Channel Measurements         |
| 5 🗖 Fast Roaming at -70 dBm                      | Limit 250 milliseconds (0-2000)          |
|                                                  |                                          |
| <b>3</b>                                         | 9                                        |
| Turn off RF                                      | Apply                                    |
|                                                  |                                          |
|                                                  | OK Help                                  |

Figure 8-1 shows advance setting page of RaConfig

Figure 8-1 Advance setting

Wireless mode: Select wireless mode. 802.11B only, 802.11 B/G mixed 802.11A only, 802.11 A/B/G mixed and 802.11G only modes are supported.

**2**11B/G Protection: ERP protection mode of 802.11G definition. User can choose from Auto, On, and Off.

- 1. Auto: STA will dynamically change as AP announcement.
- 2. On: Always send frame with protection.
- 3. Off: Always send frame without protection.

**3**TX Rate: Manually force the Transmit using selected rate. Default is auto.

**G**TX Burst: Ralink's proprietary frame burst mode.

<sup>6</sup>Fast Roaming at: fast to roaming, setup by transmit power.

<sup>6</sup>Select Your Country Region Code: eight countries to choose. Country channel list: <u>Country channel list</u>

Enable CCX (Cisco Compatible eXtensions): support Cisco Compatible Extensions function:

- 1. LEAP turn on CCKM
- 2. Enable Radio Measurement: can channel measurement every 0~2000 milliseconds.

8 Turn radio ON/OFF for FAA requirement.

**EADIO ON** Radio On: Indicate to turn on radio.

**T** Radio Off: Indicate to turn off radio.

9 Apply the above changes.

#### **Statistics**

Statistics page displays the detail counter information based on 802.11 MIB counters. This page translates that MIB counters into a format easier for user to understand. Figure 7-1 shows the detail page layout.

| ofile   Link Status   Site Survey   Statistics   Advance   Al | out |                |
|---------------------------------------------------------------|-----|----------------|
| Transmit Statistics                                           |     |                |
| Frames Transmitted Successfully                               | =   | 208            |
| Frames Transmitted Successfully Without Retry                 | =   | 196            |
| Frames Transmitted Successfully After Retry(s)                | =   | 12             |
| Frames Fail To Receive ACK After All Retries                  | =   | 0              |
| RTS Frames Successfully Receive CTS                           | =   | 0              |
| RTS Frames Fail To Receive CTS                                | =   | 0              |
| Receive Statistics                                            |     |                |
| Frames Received Successfully                                  | =   | 23173          |
| Frames Received With CRC Error                                | =   | 224800         |
| Frames Dropped Due To Out-of-Resource                         | =   | 0              |
| Duplicate Frames Received                                     | =   | 0              |
|                                                               | 3   | RESET COUNTER: |

Figure 7-1 Transmit and Receive statistics

Transmit Statistics:

1. Frames Transmitted Successfully: Frames successfully sent.

2. Frames Transmitted Successfully Without Retry: Frames successfully sent without any retry.

3. Frames Transmitted Successfully After Retry: Frames successfully sent with one or more reties.

4. Frames Fail To Receive ACK After All Retries: Frames failed transmit after hitting retry limit.

5. RTS Frames Successfully Receive CTS: Successfully receive CTS after sending RTS frame.

6. RTS Frames Fail To Receive CTS: Failed to receive CTS after sending RTS.

Receive Statistics:

- 1. Frames Received Successfully: Frames received successfully.
- 2. Frames Received With CRC Error: Frames received with CRC error.

3. Frames Dropped Due To Out-of-Resource: Frames dropped due to resource issue.

4. Duplicate Frames Received: Duplicate received frames.

③Reset counters to zero.

#### **Link Status**

| connection.             |   |
|-------------------------|---|
| Ralink Wireless Utility | × |

Figure 6-1 is the link status page: it displays the detail information current

|                   | T (041)    | 54.0   | D. (Mar)  | 10   |
|-------------------|------------|--------|-----------|------|
| Link Speed :      |            | J 34.0 | HX (MDps) | 1.0  |
| Throughput :      | Tx (Kbps)  | 0.1    | Rx (Kbps) | 16.7 |
|                   | Good 77%   |        |           |      |
| 🖓 Link Quality :  |            |        |           |      |
|                   | Normal 50% |        |           | dBm  |
| Signal Strength : |            |        |           |      |
|                   | Normal 70% |        |           |      |
| Noise Level :     |            |        |           |      |
|                   |            |        |           |      |

Figure 6-1 Link Status information

Status: Current connection status. If no connection, if will show Disconnected. Otherwise, the SSID and BSSID will show here.

**2**Extra Info: Display link status and current channel in use.

**3**Link Speed: Show current transmit rate and receive rate.

**G**Throughout: Display transmits and receive throughput in unit of K bits/sec.

<sup>6</sup>Link Quality: Display connection quality based on signal strength and TX/RX packet error rate.

6 Signal Strength: Receive signal strength, user can choose to display as percentage or dBm format.

One of the second strength of the second strength.

#### Profile

Profile can book keeping your favorite wireless setting among your home, office, and other public hotspot. You may save multiple profiles, and activate the correct one at your preference. Figure 5-1 shows the profile page setting.

| Profile | SSID      | Channel | Authentication | Encryption | Network Type   |
|---------|-----------|---------|----------------|------------|----------------|
| PROF1   | NDTESTAP2 | Auto    | Open System    | Not Use    | Infrastructure |
| PROF2   | WAP11     | Auto    | Open System    | Not Use    | Infrastructure |
| /PROF3  | BuffaloG  | Auto    | Open System    | Not Use    | Infrastructure |
|         | Dell1184  | Auto    | Open System    | NotUse     | Infrastructure |
| 1       |           |         | 101            |            | 16             |

Figure 5-1 Profile page

• Definition of each field:

- 1. Profile: Name of profile, preset to PROF\* (\* indicate 1, 2, 3,).
- 2. SSID: AP or Ad-hoc name.
- 3. Cannel: Channel in use for Ad-Hoc mode.
- 4. Authentication: Authentication mode.
- 5. Encryption: Security algorithm in use.
- 6. Network Type: Network's type, including infrastructure and Ad-Hoc.

Onnection status

Indicate connection is successful on currently activated profile.

Indicate connection is failed on currently activated profile.

Note: When use site survey to make the connection. None of the profile will have the connection status icon.

3Add a new profile.

Oelete an existing profile.

6 Edit Profile.

6 Activate selected profile.

#### **CA Server**

Depending on the EAP in use, only the server or both the server and client may be authenticated and require a certificate. Server certificates identify a server, usually an authentication or RADIUS server to clients. Most EAPs require a certificate issued by a root authority or a trusted commercial CA. Show as the figure.

| 802.1x Setting                                                                                     |
|----------------------------------------------------------------------------------------------------|
| Certification CA Server                                                                            |
| Use certificate chain                                                                              |
| Any Trusted CA -                                                                                   |
| 2 Allow intermidiate certificates                                                                  |
| 3 Server name :                                                                                    |
| <ul> <li>Server name must match exactly</li> <li>Domain name must end in specified name</li> </ul> |
| OK Cancel Apply Help                                                                               |
|                                                                                                    |

Certificate issuer: Choose use server that issuer of certificates.

**2**Allow intimidate certificates: It must be in the server certificate chain between the server certificate and the server specified in the certificate issuer must be field.

<sup>3</sup>Server name: Enter an authentication sever root.

#### 802.1x Setting

 $802.1x\ is\ a\ authentication\ for\ [WPA]\ and\ [WPA2]\ certificate\ to\ server.$  Show as figure

| Authentication 1                                 | Type PEAP                                  | Disabled 💌 |
|--------------------------------------------------|--------------------------------------------|------------|
| Identity                                         | Password                                   |            |
| Use Client certif                                | icate                                      |            |
| Issued To :                                      | Expired On :                               | More       |
| Issued By :                                      | Friendly Name :                            |            |
| Allow unauthen<br>Use protected a<br>File Path : | ticated provision mode Provisioning Tunnel | Import     |
|                                                  | cation                                     |            |
| Tunneled Authenti                                |                                            |            |
| Tunneled Authenti<br>Protocol                    | EAP-MSCHAP v2                              |            |

Authentication type:

- 1. PEAP: Protect Extensible Authentication Protocol. PEAP transport securely authentication data by using tunneling between PEAP clients and an authentication server. PEAP can authenticate wireless LAN clients using only server-side certificates, thus simplifying the implementation and administration of a secure wireless LAN.
- 2. TLS / Smart Card: Transport Layer Security. Provides for certificate-based and mutual authentication of the client and the network. It relies on client-side and server-side certificates to perform authentication and can be used to dynamically generate user-based and session-based WEP keys to secure subsequent communications between the WLAN client and the access point.
- 3. TTLS: Tunneled Transport Layer Security. This security method provides for certificate-based, mutual authentication of the client and network through an encrypted channel. Unlike EAP-TLS, EAP-TTLS requires only server-side certificates.
- 4. LEAP: Light Extensible Authentication Protocol. It is an EAP authentication type used primarily in Cisco Aironet WLANs. It encrypts data transmissions using dynamically generated WEP keys, and supports mutual authentication.

5. MD5-Challenge: Message Digest Challenge. Challenge is an EAP authentication type that provides base-level EAP support. It provides for only one-way authentication - there is no mutual authentication of wireless client and the network.

Session Resumption: user can choose " Disable " and " Enable ".

**3** Identity and Password: Identity and password for server.

**G**Use Client Certicate: Client Certicate for server authentication.

5 Tunnel Authentication

- 1. Protocol: Tunnel protocol, List information include "EAP-MSCHAP", "EAP-MSCHAP v2", "CAHAP" and "MD5".
- 2. Tunnel Identity: Identity for tunnel.
- 3. Tunnel Password: Password for tunnel.

<sup>6</sup>CA Server: Certificate Authority Server. Each certificate is signed or issued by it. The detail operation will explain in section 6.

## Encryption Setting - WEP/TKIP/AES

| Add Profile                                     | × |
|-------------------------------------------------|---|
| Configuration Authentication and Security       |   |
| Authentication Type : Open     2 802.1x Setting |   |
| Cencryption :                                   |   |
| WPA Preshared Key :                             |   |
| 6 Wep Key                                       |   |
| © Key#1 Hex ▼                                   |   |
| C Key#2 Hex                                     |   |
| C Key#3 Hex                                     |   |
| C Key#4 Hex                                     |   |
|                                                 |   |
|                                                 |   |
| OK Cancel Apply Help                            |   |

Authentication & Security setting, shown as figure 4-1.

Figure 4-1 Authentication & Security setting

Authentication Type: There are three type of authentication modes supported by RaConfig. They are open, Shared, WPA-PSK and WPA system.

802.1x Setting: It will display to set when user use radius server to authenticate client certificate for WPA authentication mode. The detail operation will explain in section 5

Sencryption Type: For open and shared authentication mode, the selection of encryption type are None and WEP. For WPA, WPA2, WPA-PSK and WPA2-PSK authentication mode, the encryption type supports both TKIP and AES.

WPA Pre-shared Key: This is the shared secret between AP and STA. For WPA-PSK and WPA2-PSK authentication mode, this field must be filled with character longer than 8 and less than 32 length.

<sup>6</sup>WEP Key: Only valid when using WEP encryption algorithm. The key must matched AP's key. There are several formats to enter the keys.

- 1. Hexadecimal (40bits): 10 Hex characters.
- 2. Hexadecimal (128bits): 32Hex characters.
- 3. ASCII (40bits): 5 ASCII characters.
- 4. ASCII (128bits): 13 ASCII characters.

\*\*There are examples in section 12, section 13 and section 14 section 15, section  $\underline{16}^{**}$ 

\*\*Powered by Meetinghouse.

#### Site Survey

Under the site survey page, system will display the information of surrounding APs from last scan result. List information's include SSID, BSSID, Signal, Channel, Encryption algorithm, and Network type as Figure 3-1 shown.

| SSID       | BSSID         | Signal | Channel  | Encryption | Authentication | Network Type   |
|------------|---------------|--------|----------|------------|----------------|----------------|
| SAP        | 00-0C-4       | 99%    | 5        | NotUse     | Unknown        | Infrastructure |
| AP2500     | 00-0C-4       | 99%    | 1        | Not Use    | Unknown        | Infrastructure |
| WAP11      | 00-06-25      | 99%    | 1        | Not Use    | Unknown        | Infrastructure |
| NDTES      | 00-40-96      | 78%    | 6        | WEP        | Unknown        | Infrastructure |
| NDTES      | 00-0D-5       | 89%    | 6        | WEP        | Unknown        | Infrastructure |
| Dell1184   | 00-90-4       | 78%    | 6        | Not Use    | Unknown        | Infrastructure |
| default    | 00-90-96      | 81%    | 6        | Not Use    | Unknown        | Infrastructure |
| - DuffaloG | 00-07-40      | 100%   | 11       | AES-CC     | WPA-PSK        | Infrastructure |
| SMC28      | 00-04-E       | 100%   | 11       | Not Use    | Unknown        | Infrastructure |
| <          | - SMC 2004 IV |        | <b>4</b> | .N 0       | ONNECT 6       |                |

Figure 3-1 Detail information of site survey page

Definition of each field

- 1. SSID: Name of BSS of IBSS network.
- 2. BSSID: MAC address of AP or randomly generated of IBSS.
- 3. Signal: Receive signal strength of specified network.
- 4. Channel: Channel in use.

5. Encryption: Encryption algorithm used within than BSS or IBSS. Valid value includes WEP, TKIP, AES, and Not Use.

6. Authentication: Authentication mode used within the network, including Unknown, WPA-PSK, WPA2-PSK, WPA and WPA2.

7. Network Type: Network type in use, Infrastructure for BSS, Ad-Hoc for IBSS network.

Connected network:

 When RaConfig first ran, it will select the best AP to connect automatically.
 If user wants to connect to other AP. He can double click mouse on the intended AP to make connection.

3. If the intended network has encryption other than " Not Use ", RaConfig will bring up the security page and let use input the appropriate information to make the connection. Please refer to section 4 on how to fill the security

information.

Whis icon indicates the change is successful.

**3**Indicate connection status, the connected network's SSID will show up here.

Susce an rescan command to wireless NIC to update information on surrounding wireless network.

Openation of the selected network.

**1** Add the selected AP to Profile settin. It will bring up profile page and save user's setting to a new profile.

#### **ADD/EDIT Profile**

1. System Configuration: as figure 3-2 shown.

| Configuration       Authentication and Security         Profile Name       PRDF2         SSID       2         PSM         © CAM (Constantly Awake Mode)       © PSM (Power Saving Mode) |
|----------------------------------------------------------------------------------------------------|
| Profile Name     PROF2     SSID     2       3 PSM     © CAM (Constantly Awake Mode)     © PSM (Power Saving Mode)                                                                       |
| Profile Name PROF2 SSID     SSID     SSID     C PSM (Constantly Awake Mode)     PSM (Power Saving Mode)                                                                                 |
| 3 PSM<br>© CAM (Constantly Awake Mode)<br>© PSM (Power Saving Mode)                                                                                                    |
| CAM (Constantly Awake Mode) C PSM (Power Saving Mode)                                                                                                    |
|                                                                                                    |
|                                                                                                    |
|                                                                                                    |
| 4 Network Type Ad hoc 🔽 TX Power Auto 💽 5                                                                                                    |
| 6 Preamble Auto                                                                                                    |
| Channel                                                                                                    |
| Fragment Threshold 256 2346 2346 1                                                                                                    |
| OK Cancel Apply Help                                                                                                    |

Figure 3-2 Profile system configuration

Profile Name: User chose name for this profile.

**2**SSID: User can key in the intended SSID name or use pull down menu to select from available APs.

Orever Save Mode: Choose from CAM (Constantly Awake Mode) or Power Saving Mode. There is a check box for "CAM when AC power". When this is checked, the wireless NIC will stay full power when AC power cord is plug into power outlet. Network Type: There are two types, infrastructure and 802.11 ad-hoc modes. Under ad-hoc mode, user can also choose the preamble type; the available preamble type includes short and long. In addition to that, the channel and Ad hoc wireless mod field will be available for setup in ad-hoc mode.

<sup>5</sup>TX Power: Transmit power, the amount of power used by a radio transceiver to send the signal out. User can choose power value by sliding the bar.

<sup>6</sup>Preamble: There are three types, Auto, Long and Short are supported.

RTS Threshold: User can adjust the RTS threshold number by sliding the bar or key in the value directly. The default value is 2347.

Fragment Threshold: User can adjust the FRG threshold number by sliding the bar or key in the value directly. The default value is 2346.

<sup>(3)</sup>Channel: Only available for setting under ad-hoc mode. User can choose the channel frequency to start their ad-hoc network.

2. Authentication & Security setting shown in figure 3-3. The detail operation will explain in section 4 for more through detail.

| Add Profile                     |                      | × |
|---------------------------------|----------------------|---|
| Configuration Authentication ar | nd Security          |   |
| Authentication Type :           | Open 802.1x Setting  |   |
| Encryption :                    | None                 |   |
| WPA Preshared Key :             |                      |   |
| г Wep Кеу                       |                      |   |
| € Key#1 Hex                     |                      |   |
| C Key#2 Hex                     |                      |   |
| C Key#3 Hex                     |                      |   |
| C Key#4 Hex                     |                      |   |
|                                 |                      |   |
|                                 |                      |   |
|                                 | OK Cancel Apply Help |   |

Figure 3-3 Profile Authentications and Security

### Start RaConfig

When starting RaConfig and selecting "Use RaConfig (Without 802.1x support)" for the first time, system will connect to the AP with best signal strength and matching security setting. When starting RaConfig, it will issue a scan command to wireless NIC. After two seconds, the list will updated with the result of BSS list scan. The list include most used fields, such as SSID, signal percentage, channel used, encryption status, authentication mode, and network type. The green handshake icon indicates the connected BSS or IBSS network. The page is shown as figure 2-1.

|             |             |        |               | and Lincon | . 1            |                |
|-------------|-------------|--------|---------------|------------|----------------|----------------|
| SSID        | BSSID       | Signal | Channel       | Encryption | Authentication | Network Type   |
| SAP         | 00-0C-4     | 99%    | 5             | Not Use    | Unknown        | Infrastructure |
| AP2500      | 00-0C-4     | 99%    | 1             | Not Use    | Unknown        | Infrastructure |
| WAP11       | 00-06-25    | 99%    | 1             | Not Use    | Unknown        | Infrastructure |
| NDTES       | 00-40-96    | 78%    | 6             | WEP        | VEP Unknown    |                |
| NDTES       | 00-0D-5     | 89%    | 6             | WEP        | Unknown        | Infrastructure |
| Dell1184    | 00-90-4     | 78%    | 6             | Not Use    | Unknown        | Infrastructure |
| default     | 00-90-96    | 81%    | 6             | Not Use    | Unknown        | Infrastructure |
| BuffaloG    | 00-07-40    | 100%   | 11            | AES-CC     | WPA-PSK        | Infrastructure |
| S 1/C28     | 00-04-E     | 100%   | 11            | Not Use    | Unknown        | Infrastructure |
| <           |             |        | im            |            |                |                |
| Connected < | > SMC2804 W | BR     | <u>R</u> ESC. | AN C       | ONNECT         | ADD PROFILE    |

Figure 2-1 Fisrt page shown when starting RaConfig

At the mean time of starting RaConfig, there is also a small ralink icon appears within windows taskbar as figure 2-2. You may double click it to bring up the main menu if you selected to close RaConfig menu eariler. You may also use mouse's right button to close RaConfig utility. When RaConfig exits from the system, it will restore WZC to its initial state before starting RaConfig. For example, if WZC is stopped before RaConfig started. WZC will stay stopped after RaConfig terminated. If WZC is running before RaConfig started, it will be re-enabled after RaConfig exited.

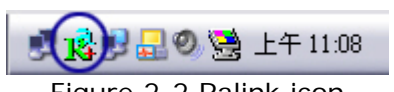

Figure 2-2 Ralink icon

Besides, the small icon will change color to reflect current wireless network connection status. The status indicates as follow:

🙀: Indicate Connected and Signal Strength is Good.

🔥: Indicate Connected and Signal Strength is Normal.

- : Indicate Connected and Signal Strength is Weak.
- K: Indicated not connected yet.
- : Indicated wireless NIC not detected.

#### **RaConfig or windows zero configuration**

In windows XP, it provides wireless configuration utility named "windows zero configuration" which provides basic configuration function for RaLink wireless NIC. It also provides WPA support at hotfix Q815485 However; you have to make sure that hotfix Q815485 (require XP SP1 installed) has been installed in your system before you can start using WPA features. You can check the installation of hotfix in add/remove software page under control panel. The page is shown as Figure 1-1.

| . Ba                                | Currently installed programs:                                                                                                    | Show upgates           | Sort by: Name | ~ |
|-------------------------------------|----------------------------------------------------------------------------------------------------|------------------------|---------------|---|
| Change or<br>Remove<br>Programs     | III Windows XP Hottix - KB824146<br>III Windows XP Hottix - KB825119                                                                                                    |                        |               |   |
| Add New<br>Programs                 | <ul> <li>Windows XP Hottix - KB828035</li> <li>Windows XP Hottix (SP2) Q328310</li> <li>Windows XP Hottix (SP2) Q329170</li> <li>Windows XP Hottix (SP2) Q329441</li> </ul> |                        |               |   |
| Add/Remove<br>Windows<br>Components | Windows XP Hotfix (SP2) Q810565           Windows XP Hotfix (SP2) Q810577           Windows XP Hotfix (SP2) Q810833           Windows XP Hotfix (SP2) Q811493               | 👸 Windows XP Hotfix (S | P2) Q815485   |   |
| Set Program<br>Access and           | Windows XP Hotfix (SP2) Q814033           Windows XP Hotfix (SP2) Q815031           Windows XP Hotfix (SP2) Q815485                                                         |                        |               |   |
| Derauts                             | 15) Windows XP Hottix (SP2) Q819696                                                                                                    |                        |               |   |

Figure 1-1 Windows XP Hotfix Q815485 installed

Currently, Ralink's utility (RaConfig) provides WPA-PSK supplicant's functionality. If user required WPA function. Please select <u>WZC</u> as main utility. To make it easier for user to select the correct utility. RaConfig will let user make the selection when it first ran after XP boot. Click

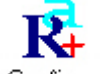

RaConfig.exe

the icon of will bring up the selection window and let user make the selection. It is shown as Figure 1-2.

RaConfig can co-exist with <u>WZC</u>. When coexisting with <u>WZC</u>, RaConfig only provides monitoring function, such as link status, site surveying, statistic counters and advance feature status. It won't interfere with WZC's configure or profile functions.

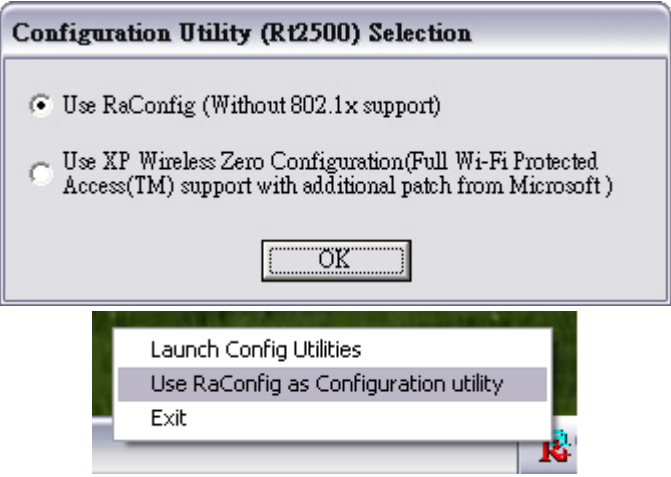

Figure 1-2 Select WZC or RaConfig

# If "Use RaConfig (Without 802.1x support) " is selected, please jump to <u>section 2-2</u> on Running RaConfig.

If "Use XP Wireless Zero Configuration (Wi-Fi Protected Access(TM) support with additional patch from Microsoft)" is selected, please continue on the section. We will explain the difference between RaConfig and <u>WZC</u>. Figure 1-3 shows the RaConfig menu when WZC is active as main control utility.

| SSID                | BSSID          | Sig | С    | Enery   | Authent | Network T      |
|---------------------|----------------|-----|------|---------|---------|----------------|
| BuffaloG            | 00-07-40-76-D  | 83% | 11   | Not Use | Unknown | Infrashruct.   |
| Ver27               | 0A-A4-FA-0B    | 78% | 2    | Not Use | Unknown | Ad Hoc         |
| Testoox             | 00-30-F1-FF-22 | 10  | 1    | Not Use | Unknown | Infrastruct.   |
| AP25-Left           | 00-0C-43-25-61 | 10  | 6    | Not Use | Unknown | Infrastruct.   |
| wpa                 | 00-E0-18-F4-44 | 10  | 6    | AES     | WPA-P   | Infrastruct.   |
| default             | 00-80-C8-03-32 | 10  | 6    | WEP     | Unknown | Infrastruct.   |
| miffy               | 00-0C-43-25-61 | 10  | 6    | TKIP    | WPA-P   | Infrastruct.   |
| AP350               | 00-40-96-56-2A | 10  | 6    | WEP     | Unknown | Infrastruct.   |
| NDTESTAP1           | 00-40-96-41-93 | 10  | 6    | WEP     | Unknown | Infrastruct.   |
| NDTESTAP2           | 00-40-96-54-B5 | 10  | 6    | WEP     | Unknown | Infrastruct.   |
| Ralink_test         | 00-06-25-4A-75 | 10  | 6    | Not Use | Unknown | Infrastruct. 🗸 |
| <                   |                |     | - 2  |         |         |                |
| Connected kine's Bu | ffeloG         |     | π [] | CONN    | ROT 1   | DD BROELE      |

Figure 1-3 RaConfig menu with WZC active

When activates  $\underline{WZC}$ , there are couple difference on RaConfig menu compared to that without  $\underline{WZC}$  running.

• Missing Profile page, profile function is removed since the NIC is controlled by <u>WZC</u>.
**2**The connect and add profile function are removed from Site Survey Page. The reason is same as the first difference

A WLAN device operating according to Section 15.247 on Channels 1-11 between 2400-2483.5 MHz must not have any user controls or software to allow the device to operate on channels 12 and 13 which are outside of the allowed USA band. Therefore, the function of country code selection already be disable on the device.

The transmitter shall not be collocated with other transmitters or antennas.

This device is intended only for OEM integrators under the following conditions: 1)The antenna must be installed such that 20 cm is maintained between the antenna and users, and

2)The transmitter module may not be co-located with any other transmitter or antenna. As long as the 2 conditioons above are met, further transmitter testing will not be required. However, the OEM integrator is still responsible for testing their end-product for any additional compliance requirements required with this module installed (for example, digital device emissions, PC peripheral requirements, etc.)

IMPORTANT NOTE: In the event that these conditions can not be met (for example certain laptop configurations or co-location with another transmitter), then the FCC authorization is no longer considered valid and the FCC ID can not be used on the final product. In these circumstances, the OEM integrator will be responsible for re-evaluating the end product (including the transmitter) and obtaining a separate FCC authorization.

This transmitter module is authorized only for use in devices where the antenna may be installed such that 20 cm may be maintained between the antenna and users (for example access points, routers, wireless ASDL modems, and similar equipment). The final end product must be labeled in a visible area with the following: "Contains TX FCC ID:RC6AWI-922T".

The users manual for end users must include the following information in a prominent location "IMPORTANT NOTE: To comply with FCC RF exposure compliance requirements, the antenna used for this transmitter must be installed to provide a separation distance of at least 20 cm from all persons and must not be co-located or operating in conjunction with any other antenna or transmitter."

The end user should NOT be provided any instructions on how to remove or install the device.

## Excursus

The above setting is test platform by RaLink technology corp. User can set the function in accordance with A.P.

This device complies with Part 15 of the Fcc Rules. Operation is subject to the following two conditions:

- (1) This device may not cause harmful interference, and
- (2) This device must accept any interference received, including. Interference that may cause undesired operation.

Acknowledgements:

"This product includes software developed by MDC and its licensors. This product includes software developed by the OpenSSL Project for use in the OpenSSL Toolkit (http://www.openssl.org/)". This product includes cryptographic software written by Eric Young (eay@cryptsoft .com). This product includes software written by Tim Hudson (tjh@cryptsoft.com).